## جمانرب نودب (ةيعضو) Posture نيوكت

### تايوتحملا

| <u>قمدق مل ا</u>                                                                                                    |
|----------------------------------------------------------------------------------------------------|
| <u>قيساسألاا تابلطتملاا</u>                                                                                                    |
| <u>تابلطتمل</u> ا                                                                                                    |
| <u>ةمدختس مل اتانوك مل ا</u>                                                                                                    |
| قې س.اس.أ.تامول.عم                                                                                                    |
| عدت المراجبة في المراجبة المراجبة |
| <u>مرجع مرجع مرجع مرجع مرجع مرجع مرجع مرجع </u>                                                                                                    |
|                                                                                                    |
|                                                                                                    |
|                                                                                                    |
|                                                                                                    |
| <u>عض ول ا بېو زچوم                                  </u>                                                                                                    |
| <u>Posture Without Agentless نړوكتلا قافدت</u>                                                                                                    |
| <u>چمانزت نودت عضوارا نېوكت</u>                                                                                                    |
| عضوليا قلياح                                                                                                    |
| Postrequirements                                                                                                    |
| عضول الجمن                                                                                                    |
| ليوبمعليا دادما                                                                                                    |
| AgentlessAuthorization فيرعت فارم                                                                                                    |
| <u>(ي،راي،تخل) حالـصالـا مادختسالـ لي.دب ليح</u>                                                                                                    |
| <u>(ېراېټخا) حالصال ا ښېوفت فېرعت فل م</u>                                                                                                    |
| <u>تاوداً نودب لي،وخت ةدعاق</u>                                                                                                    |
| <u>قېاەنلىا قطقىن ليۈخدلىيچىست دامتعا تانايب نىيوكت</u>                                                                                                    |
| <u>امحالصاو امئاطخاً فاشكتساو Windows ةيامن ةطقن نيوكت</u>                                                                                                    |
| <u>امحال صاو عاطخاًا، ا فاشكتس او قوس اس أل ا تابل طتمل ا نم قرق حتل ا</u>                                                                                                    |
| <u>5985 ذفن،مل اب TCP لاصتا رابتخا</u>                                                                                                    |
| <u>5985 ذفن مل ا يال ع PowerShell ل حامس ل دراول ا ةدعاق ءاشن ا</u>                                                                                                    |
| <u>تانايتما عاليع يوتحت نبأ بحي shell عاليا ليوخدانا ليجعستب قصاخانا ليومعانا دامتعا تبانيايي</u><br>چيلي <mark>م ليوفس</mark> م                                                                                                    |
| <u>اس رعزوم قحص نم قىقىچىل WinRM ئاس رعزوم قحص نم قىقىچىل </u>                                                                                                    |
| EnablePowerShell RemotingWinRM                                                                                                    |
| نوكي نأ تيجي .<br>2011 دارع ل.يمعل.ا يوتيجي نأ تيجي .ثديما رادصا وأ 7.1 رادصال.ا PowerShell نوكي نأ تيجي V7.34 وي                                                                                                    |
| <u>Windows ةزەچأ ىلع CURL و PowerShell تارادصا نم قىقىچىتا.لىچارخا</u>                                                                                                    |
| <u>قيفاضا قئيمت</u>                                                                                                    |
| <u>سا وأ كام</u>                                                                                                    |
| نوكي نأ بيچي<br>URL دارع لريمعلرا يوتيچي نأ بيچي .ثديما رادصا وأ 7.1 رادصاليا PowerShell نوكي نأ بيچي.<br><u>تديما رادصا وا 7.34 v</u>                                                                                                    |
| <u>ىل الوصول ال اجوت فيم SSH عال الوصول ال 22 ذف نمل ا نوكي نأ بجي ،MacOS عاليمعل</u><br>الت <u>ومع</u> ليا                                                                                                    |
| قزمجأليا فيليم يرف مشيندجت من لياخداليا اذه بنأ بنم دكأت MacOS ليرغش تبليا ماظنيل قينس بنليات<br>:قويامباليا طاقين مبليغ قدامشليا طاقين عبليغ قدامشليا التوبيثيت ليشرف بينيهتيل                                                                                                    |

ةمدقملا

ةطقن يف بولطم وه امو ISE يف Posture Without Agentless لكشي نأ فيك ةقيثو اذه فصي يصن جمانرب الب يصن جمانرب ضكري نأ ةياهنلاا.

## ةيساسألا تابلطتملا

تابلطتملا

:ةيلاتلا عيضاوملاب ةفرعم كيدل نوكت نأب Cisco يصوت

- الالات المدخ كرحم (ISE).
- .ةيعضو •
- SSH و PowerShell نازارطلا
- .ثدحأ رادصإ وأ Windows 10 ليغشتلا ماظن.

ةمدختسملا تانوكملا

ةيلاتلا ةيداملا تانوكملاو جماربلا تارادصإ ىلإ دنتسملا اذه يف ةدراولا تامولعملا دنتست:

- رادصإ Identity Services Engine (ISE) 3.3.
- تەمزح Cisco AgentlessWindows 5.1.6.6
- ليغشتلا ماظن Windows 10

ةصاخ ةيلمعم ةئيب يف ةدوجوملا ةزهجألاا نم دنتسملا اذه يف ةدراولا تامولعملا ءاشنإ مت. تناك اذإ .(يضارتفا) حوسمم نيوكتب دنتسملا اذه يف ةمدختسُملا ةزهجألا عيمج تأدب رمأ يأل لمتحملا ريثأتلل كمهف نم دكأتف ،ليغشتلا ديق كتكبش.

## ةيساسأ تامولعم

ليمعلاا ىقلتي .ليمعلا بناج نم مييقت ءارجاب (ISE) ةيوەلا تامدخ كرحم ةيعضو موقت عم جئاتنلا نراقيو ،عضولا تانايب ةعومجم ذفنيو ،ISE نم عضولا تابلطتم ةسايس ISE. ىلإ ىرخأ ةرم مييقتلا جئاتن لسريو ،ةسايسلا

.عضولا ريرقت ىلع ءانب قفاوتم ريغ وأ ىوكش زاهجلا ناك اذإ ام كلذ دعب ISE ددحت

نم فقوملا تامولعم عمجب موقت يتلا عضولا قرط دحاً وه تاوداً وأ جمارب ةياً نم يلاخلا عضولا يئاهنلا مدختسملا نم عارجا يأ ىلا ةجاحلا نود لامتكالا دنع ايئاقلت اهسفن ليزتو ءالمعلا. يصتي

## ءدبلا يف عورشلا

:ةيساسألا تابلطتملا

- امك ،هب صاخلا IPv6 وأ IPv4 ناونع ل|لخ نم هيلإ لوصولل الباق ليمعلا نوكي نأ بجي RADIUS. ةبساحم يف ارفوتم اذه IP ناونع نوكي نأ بجي
- لالخ نم Cisco (ISE) فيرعت تامدخ كرحم نم هيلإ لوصولل الباق ليمعلا نوكي نأ بجي •

ارفوتم اذه IP ناونع نوكي نأ بجي ،كلذ ىلإ ةفاضإلابو .هب صاخلا IPv6 وأ IPv4 ناونع قبساحم يف RADIUS.

- ايلاح نوموعدم Mac و Windows ءالمع:
  - ليمعلاا ىلع PowerShell ىلإ لوصولل 5985 ذفنملاا نوكي نأ بجي ،Windows ءالمعل curs يا يمعلا وريم ال يوتحي نأ بجي نوكي نأ بجي الحوتفم cURL يلع ليمعلا يوتحي نأ بجي .ثدحأ وأ 2.vowerShell v7 نوكي نأ بجي الموتفم ثدحأ رادصإ وأ 7.34
  - ا يلإ لوصولل احوتفم SSH يلإ لوصولل 22 ذفنملا نوكي نأ بجي ،MacOS ءالمعل ثدجأ رادصإ وأ cURL v7.34 يلع ليمعلا يوتحي نأ بجي .ليمعلا.
- تازايتما shell ىلإ لوخدلا ليجستب ةصاخلا ليمعلا دامتعا تانايبل نوكي نأ بجي يلحم لوؤسم.
- يف حضوم وه امك ،ءالمعلا ثدحاً ىلع لوصحلل عضولل بيو زجوم ثيدحت ليغشتب مق نم قوحتلا ىجري .نيوكتلا تاوطخ:
- فلم يف ەثيدحت مت لاخدإلا اذە نأ نم دكأت ،MacOS ليغشتلا ماظنل قبسنلاب :قياەنلا طاقن يلع قداەشلا تيبثت لشف بنجتل Sudoers

<macadminusername> ALL = (ALL) NOPASSWD: /usr/bin/security, /usr/bin/osascript

ي عضولا لمعي ال .لوؤسم باسح ەنيوكت مت يذلا مدختسملا باسح نوكي نأ بجي .MacOS ليغشتلا ماظنل ةبسنلاب ≡ ىلع رقنا ،راطإلا اذه ضرعل.تازايتمالا نم ديزملا ءاطعاب تمق اذإ ىتح ،رخآ باسح عون يأ عم MacOS ل ددحم جمانرب نودب Mac مدختسم < نيوفشلا لوخدلا ليجست < قوامنلا قطونل قيصنلا جماربلا < تادادعالا < ماظنلا < قرادالا رتخاو (Menuicon) يلحملا.

بجي ،Microsoft نم تاثيدحتلا ببسب Windows ءالمع يف ذفنملاب ةلصلا تاذ قطشنألاا يف تارييغت ثودح قلاح يف عالمعل مادختسا قلاح نودب Windows نيوكت لمع ريس نيوكت قداعإ

ةموعدمل عضول طورش

USER\_PROFILE و USER\_DESKTOP فلم تاراسم مدختست يتلا طورشلا ادع ام ،فلمل طورش

ماظن ىلع مدختسملا ليكو وأ نمياد جمانرب وأ ماظنلا نمياد جمانرب نم ققحتلا تايلمع ادع ام ،ةمدخلا طورش ليغشتلا قيبطتلا طورش

•

•

٠

ةيجراخلا تانايبلا ردصم طورش

ةبكرم فورظ

• ةراضلا جماربلا نم ةيامحلا تالاح

• Upد DateEnabenabled ئم ققحتارا <del>ت</del>ا*ي*لمع ءانثتساب ،حيحصتارا ةرادإ طرش

٠ ةيامحلا رادج طورش

•

ريفشتلا عقوم ىلإ دنتسملا ةلاحلا نم ققحتلا ءانثتساب ،صرقلا ريفشت طورش

٠ يرذج حاتفمك HCSK مدختست يتلا طورشلا ءانثتساب ،ليجستلا طورش

قموعدمال ريغ عضول طورش

جالع

٠

٠

حامس ةرتف

•

ةيرود مييقت ةداعإ

.

ةلوبقم مادختسإ ةسايس

نيوكتلا ISE

عضولا بيو زجوم ثيدحت

عضولا نيوكت ءدب لبق عضولل بيو زجوم ثيدحت نسحتسملا نم.

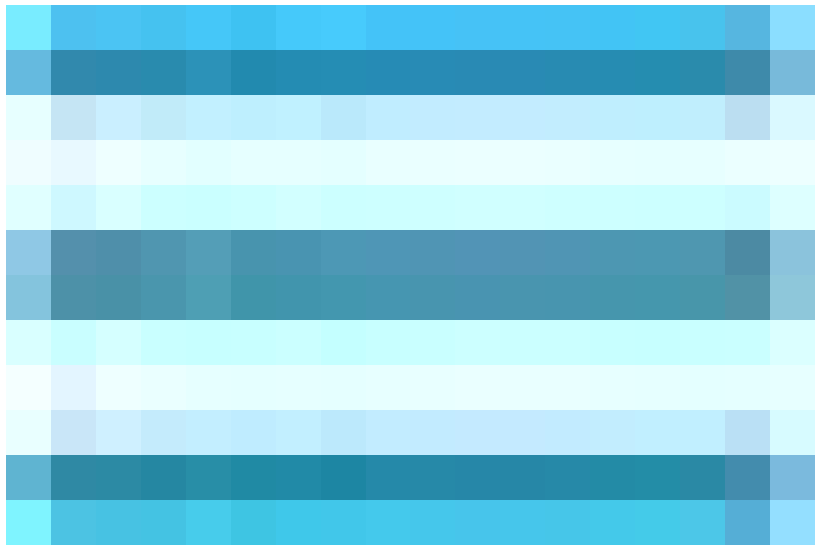

قوف رقنا ،Cisco ISE ةيموسرلا مدختسملا ةهجاو يف

. ن آل ا شيد حتال حجم اربل ا تاشي د حت < ت ادادع! < (قي عضو) Posture < لم عل ا ذك ارم رت خ او () Menuicon

|             | dentity Services   | Engine                     | Work Centers / Posture                                                                                  |                        |
|-------------|--------------------|----------------------------|----------------------------------------------------------------------------------------------------|------------------------|
| Щ           | Bookmarks          | Overview Network Devices   | Client Provisioning Policy Elements Posture Policy Policy Sets Troubles                                 | shoot Reports Settings |
|             | Dashboard          | Posture General Settings   |                                                                                                    |                        |
|             | Context Visibility | Endpoint Scripts >         | Posture Updates                                                                                         |                        |
| ×           | Operations         | Ressessment configurations | Web     Offline     Undate Faed                                                                         |                        |
| U           | Policy             | Acceptable Use Policy      | URL https://www.cisco.com/web/: Set to Default                                                          |                        |
| <b>\$</b> 0 | Administration     | Software Updates V         | Proxy Address ()                                                                                        |                        |
| a.          | Work Centers       | Posture Updates            | Proxy Port 80                                                                                           |                        |
|             |                    | Proxy Settings             | Automatically check for updates starting from initial delay 17 $	imes$ 58 $	imes$ 31 $	imes$ every 2 ho | urs (j)                |
|             | Interactive Help   |                            |                                                                                                    |                        |
|             |                    |                            | Save Update Now Reset                                                                                   |                        |
|             |                    |                            |                                                                                                    |                        |
|             |                    |                            |                                                                                                    |                        |
|             |                    |                            |                                                                                                    |                        |

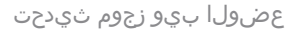

Posture Without Agentless نيوكتالا قفدت

يوكت بجي Posture Agentless يف سيل حالصإلاا نأ ظحال .اذكهو يلااتلا نيوكتلل ابولطم لوألا نيوكتلا نيوكت بجي حالصإلا نيوكتل ليدب ةيطغتب دنتسملا اذه موقيس ،اقحال ،كلذ عمو ؛قفدتلا.

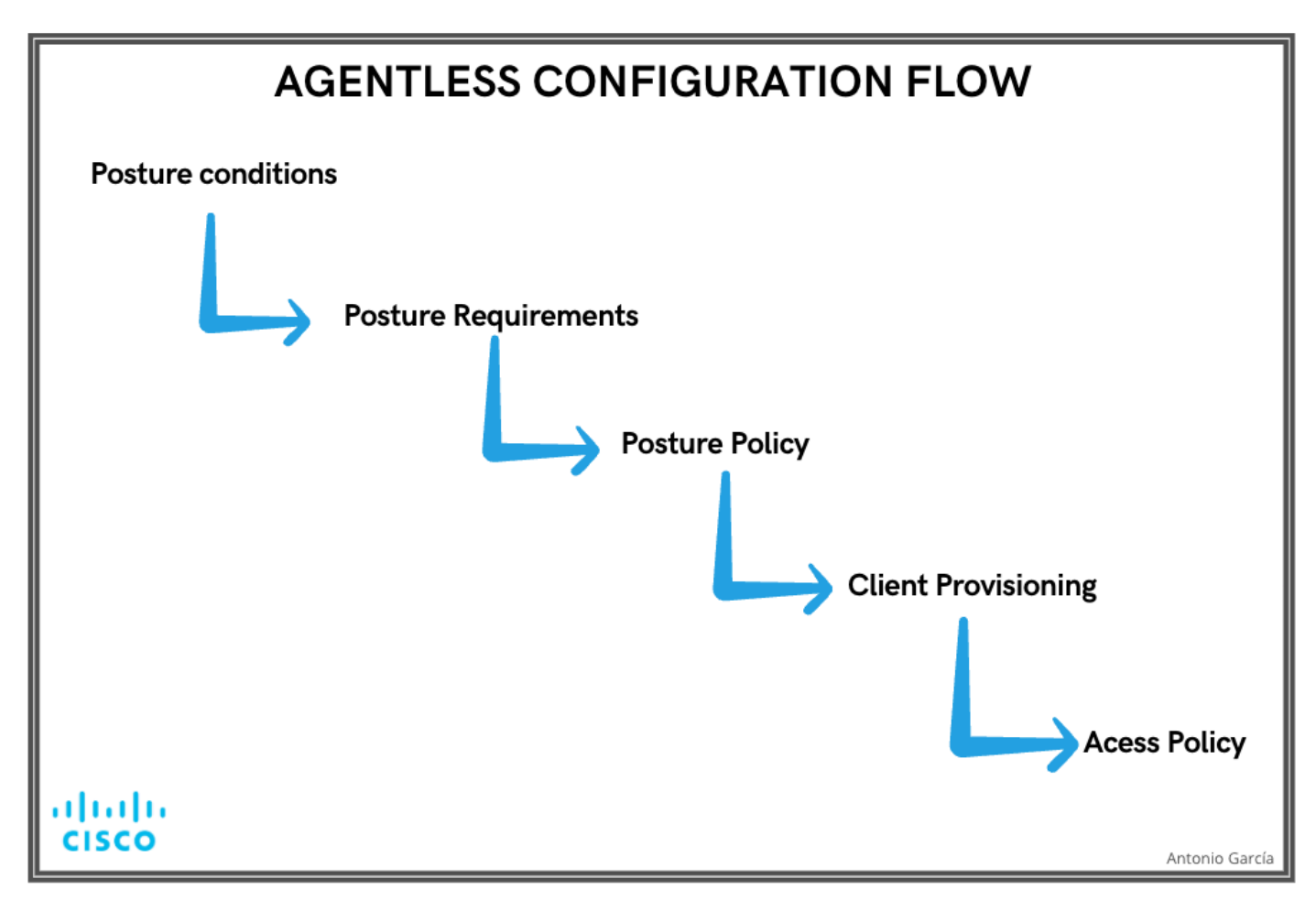

جمارب ةيأ مادختسإ ىلإ ةجاحلا نود نيوكتلا قفدت

#### عضولا ةلاح

هذه ضعب نمضتت .ةقفاوتم ةياهن ةطقن ددحت يتلا انب ةصاخلا نامألا ةسايس يف دعاوقلا نم ةعومجم يه عضولا طورش ريفشتو ةلجاعلا تاحالصإلاو ةراضلا جماربلا ةحفاكم جماربو تاسوريفلا ةحفاكم جماربو ةيامح رادج تيبثت رصانعلا .ريثكلا كلذ ريغو صارقألا

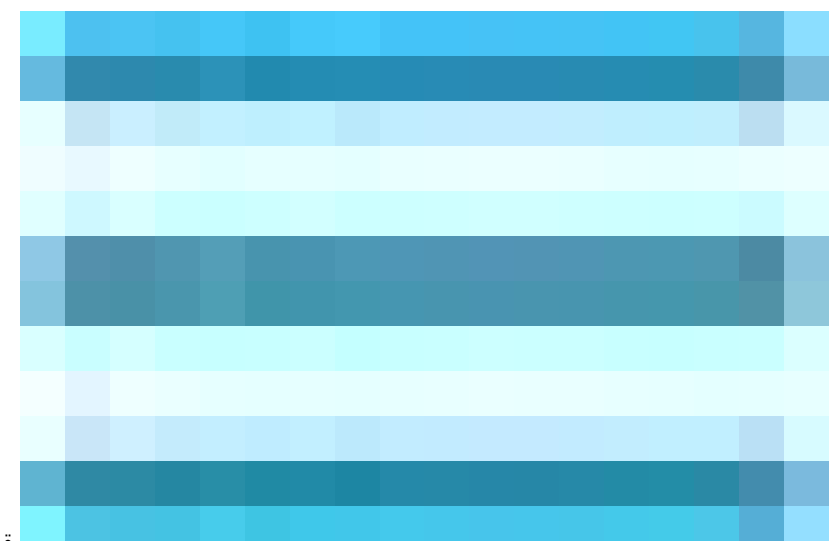

قوف رقنا ،Cisco ISE ةيموسرلا مدختسملا ةهجاو يف

Menuicon () عضولا زيمرت نم رثكا وأ قدحاو ءاشنإب مقو ، قفاض قوف رقنا ،طورشل ا < قسايسلا رصانع < Posture > لمعلا نكارم رتخاو () Menuicon ظفح رقن ا ،طرشلا ءاشن إ درجم .بلطتملا ديدحتل جمانرب الب قيعضو مدختسي يذله.

تاملعملا هذه مادختساب "Agentless\_Condition\_Application" مساب قيبطت طرش نيوكت مت ،ويرانيسلا اذه يف:

Windows All : لي غشت لا ماظن

.ةفلتخملا Windows تائيب ربع عساولا قفاوتلا نمضي امم ،Windows ليغشت ماظن نم رادصإ يأ ىلع طرشلا اذه قبطني

ةيلمعلا :**بسح ققحتان**ا •

.*قولمعل*ا رايتخإ مت ،ةلاجلا هذه يفو ،*قوب*طتلا وأ *قولمعل*ا ديدجتل رايخلا كيدل .زاهجلا لخاد تايلمعلا ماظنلا بقاري

يكلسلا يئاقلتلا نيوكتلا :*قىلمعل*ا مسا

ةيلمعلا هذه .زاهجلا عادياب موقت فوس ةيلمعلا عم ةقفاوتملا ةيطمنلا ةدحولا نأ يه ةيكلسلا *يىن*ا**قل<sup>ي</sup>نا نيو<sup>ليس</sup>لا** ةيلمع ققداصم كلذ يف امب ،اهتراداو قيكلسلا ةكبشلا تالاصتا نيوكت نع قلوؤسم IEEE 802.1X.

كيدل .زاەجلا ىلع ايلاح ليغشتلا دىق قىڭلسلا *يىن*ق**لىكا**ا ئ*ىيىڭكا*ا قىرمع تناك اذا امم قەلوتلل قىطمنلا قدعولا قىقحتت .قطشن قىلمعلا نأ نامضل *لىغشكا*ا دىدحت مت ،قلاحلا ەذە يف .*لىغ*شكاا مدع وأ ل*ىيغشكاا دىق*اما دىدحتل رايخلا

|    | diale Identity Services | Engine                                     |                         |                                    |                            |                |             | Work Centers | s / Posture |          |
|----|-------------------------|--------------------------------------------|-------------------------|------------------------------------|----------------------------|----------------|-------------|--------------|-------------|----------|
| ĮĮ | Bookmarks               | Overview                                   | Network Devices         | Client Provisioning                | Policy Elements            | Posture Policy | Policy Sets | Troubleshoot | Reports     | Settings |
| 55 | Dashboard               |                                            |                         | Application Condition > Agen       | tless Condition Anlication |                |             |              |             |          |
|    | Context Visibility      | Conditions<br>Anti-Malw                    | vare                    | Application contration - Agen      |                            |                |             |              |             |          |
| ×  | Operations              | Anti-Spyw                                  | vare                    | Name*<br>Agentless_Condition_A     | Application                |                |             |              |             |          |
| -0 | Policy                  | Anti-Virus                                 | 5                       |                                    |                            |                |             |              |             |          |
| Ψ. | Policy                  | Applicatio                                 | n                       |                                    |                            |                |             |              |             |          |
| 20 | Administration          | Compound                                   | d                       | Description                        |                            |                |             |              |             |          |
|    | Work Centers            | Dictionary                                 | / Compound              |                                    |                            |                |             |              |             |          |
|    |                         | Dictionary                                 | votion                  |                                    |                            |                |             |              |             |          |
|    | Interactive Help        | External D<br>File<br>Firewall<br>Hardware | ataSource<br>Attributes | Operating System*<br>Windows All   |                            |                |             |              |             |          |
|    |                         | Patch Mar<br>Registry                      | nagement                | Check By *<br>Process              |                            |                |             |              |             |          |
|    |                         | Script                                     |                         |                                    |                            |                |             |              |             |          |
|    |                         | Service                                    |                         | Compliance module                  |                            |                |             |              |             |          |
|    |                         | USB                                        |                         | Any version                        |                            |                |             |              |             |          |
|    |                         | Remediation                                | 15 V                    |                                    |                            |                |             |              |             |          |
|    |                         | Applicatio                                 | n                       | Process Name *<br>Wired AutoConfig |                            |                |             |              |             |          |
|    |                         | Anti-Malw                                  | vare                    |                                    |                            |                |             |              |             |          |
|    |                         | Anti-Spyw                                  | vare                    |                                    |                            |                |             |              |             |          |
|    |                         | Anti-Virus                                 | 5                       | Application Operator *             |                            |                |             |              |             |          |
|    |                         | Firewall                                   |                         | Kunning                            |                            |                |             |              |             |          |
|    |                         | Launch Pr                                  | rogram                  |                                    | Save                       |                |             |              |             |          |
|    |                         | Patch Mar<br>Script                        | nagement                |                                    |                            |                |             |              |             |          |

تاودأ ةيأ مادختسإ ىلإ ةجاحلا نود طرش

#### عضولا بلطتم

عيمج يفي نأ بجي .ليغشت ماظنو رودب هطبر نكمي طقف دحاو طرش وأ ةبكرملا طورشلا نم ةعومجم وه عضولا بلطتم ةكبشلا عم نيقفاوتم اوجبصي يكل عضولا مييقت ءانثأ ةيمازل|لا تابلطتملاب ةكبشلاب نيلصتملا ءالمعلا.

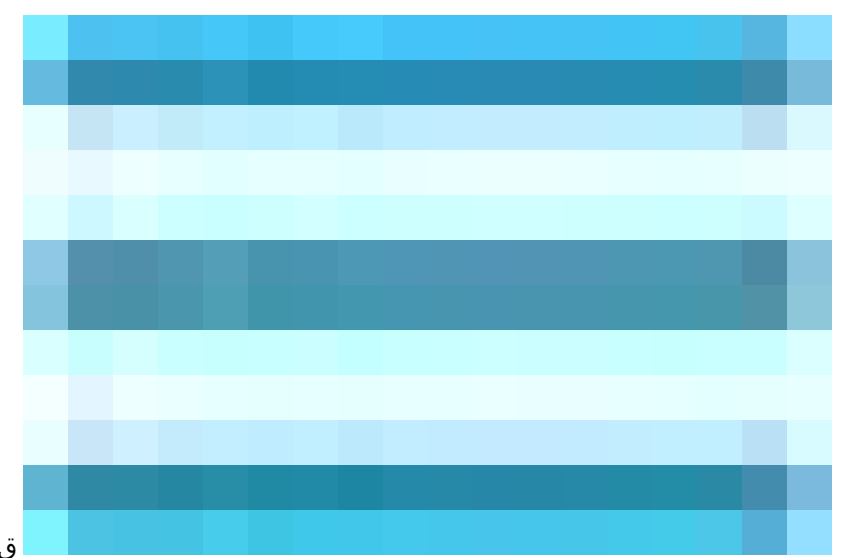

قوف رقنا ،Cisco ISE ةيموسرلا مدختسملا ةمجاو يف

زيياعملا هذه مادختساب "Agentless\_Require\_Application" ىمسملا قيبطتلا تابلطتم دحأ نيوكت مت ،ةلاحلا هذه يف

Windows All : لي غشت ا ماظن

. Windows تائيب عيمج يف قيبطتال لباق هنأ نمضي امم، Windows ليغشت ماظن نم رادصإ يأ ىلع بالطتمال اذه قبطني

تاودأ ةيأ مادختسإ ىلإ ةجاحلا نود :عضولا عون ·

لماعلاو Stealth ليڭولاو ليڭولا ةحاتملا تارايخلا نمضتت .جمارب ةيأ مادختسإ ىلإ ةجاحلا نود ةئيبل نيوكتلا اذه نييعت مت جمارب ةيأ مادختسإ <mark>نودب</mark> ديدحت مت ،ويرانيسلا اذه يف .<sup>ي</sup>قلح*ل*ا م*يد*عو شقرنملا.

· اطورش ال: Agentless\_Condition\_Application

وه ددحملا طرشلا. زامجلا تايلمع لالخ نم ققحتلاب قفاوتلا قدحوو ةيطمنلا ISE Posture قدحو مب موقت يذلا طرشلا ددحي اذمو Agentless\_Condition\_Application.

: حالص إل ات اءارج ا

ل القرحال اذه حسم متيو ،ةموعدم ريغ حالصإلا تاءارجإ نإف ،جمارب ةيأ ىلع يوتحت ال ةئيبب صاخ نيوكتالا اذه نأل ارظنو

| =                                        | dentity Services                | s Engine                 |                    |                                                                                                    |                                     |                                                                    |                                              |              |                           | W         | ork Centers          | / Posture        |         |                                        |         |                         |        |  |     | Q | 0 A |
|------------------------------------------|---------------------------------|--------------------------|--------------------|----------------------------------------------------------------------------------------------------|-------------------------------------|--------------------------------------------------------------------|----------------------------------------------|--------------|---------------------------|-----------|----------------------|------------------|---------|----------------------------------------|---------|-------------------------|--------|--|-----|---|-----|
| щ                                        | Bookmarks                       | Overview                 | Network Devices    | Client Provisioning                                                                                          | Policy                              | Elements                                                           | Posture F                                    | olicy        | Policy Sets               | Tro       | ubleshoot            | Reports          | Se      | ettings                                |         |                         |        |  |     |   |     |
| ::::<br>:::::::::::::::::::::::::::::::: | Dashboard<br>Context Visibility | Conditions<br>Anti-Malv  | vare               |                                                                                                    |                                     |                                                                    |                                              |              |                           |           |                      |                  |         |                                        |         |                         |        |  |     |   |     |
| *                                        | Operations                      | Anti-Spyv                | vare               | Requirements                                                                                                 |                                     |                                                                    |                                              |              |                           |           |                      |                  |         |                                        |         |                         |        |  |     |   |     |
| 0                                        | Policy                          | Anti-Virus<br>Applicatio |                    | Name                                                                                                    |                                     | Operating Syst                                                     | em                                           | Complian     | ce Module                 |           | Posture Type         |                  |         | Conditions                             |         | Remediations Actions    |        |  |     |   |     |
| a.                                       | Administration                  | Compoun                  |                    | Any_AV_Installation_Win                                                                                      | for                                 | Windows All                                                        | using                                        | 3.x or earl  | er                        | using     | Agent                | me               | et if   | ANY_av_win_inst th                     | hen     | Message Text Only       |        |  |     |   |     |
| (                                        | Work Centers                    | Dictionary               | Compound<br>Simple | Agentless_Requirement_<br>pplication                                                                         |                                     | Windows All                                                        | using                                        | 4.x or later |                           | using     | Agentiess            | me               | et if   | Agentless_Conditio th<br>n_Application | hen     | Select Remediations     |        |  |     |   |     |
|                                          |                                 | Disk Encr                | yption             | Any_AV_Definition_Win                                                                                        |                                     | Windows All                                                        | using                                        | 3.x or earl  | er                        | using     | Agent                | me               | et if   | ANY_av_win_def th                      | hen     | AnyAVDefRemediationWin  |        |  |     |   |     |
| ?                                        | Interactive Help                | External C               | NataSource         | Any_AS_Installation_Win                                                                                      |                                     | Windows All                                                        | using                                        | 3.x or earl  | er                        | using     | Agent                | me               | et if   | ANY_as_win_inst th                     | hen     | Message Text Only       |        |  |     |   |     |
|                                          |                                 | File                     |                    | Any_AS_Definition_Win                                                                                        |                                     | Windows All                                                        | using                                        | 3.x or earl  | er                        | using     | Agent                | me               | et if   | ANY_as_win_def th                      | hen     | AnyASDefRemediationWin  |        |  |     |   |     |
|                                          |                                 | Hardware                 | Attributes         | Any_AV_Installation_Mac                                                                                      |                                     | Mac OSX                                                            | using                                        | 3.x or earl  | er                        | using     | Agent                | me               | et if   | ANY_av_mac_inst th                     | hen     | Message Text Only       |        |  |     |   |     |
|                                          |                                 | Patch Mar                | nagement           | Any_AV_Definition_Mac                                                                                        |                                     | Mac OSX                                                            | using                                        | 3.x or earl  | er                        | using     | Agent                | me               | et if   | ANY_av_mac_def th                      | hen     | AnyAVDefRemediationMac  |        |  |     |   |     |
|                                          |                                 | Registry                 |                    | Any_AS_Installation_Mac                                                                                      | tor                                 | Mac OSX                                                            | using                                        | 3.x or earl  | er                        | using     | Agent                | me               | et if   | ANY_as_mac_inst th                     | hen     | Message Text Only       |        |  |     |   |     |
|                                          |                                 | Service                  |                    | Any_AS_Definition_Mac                                                                                        | for                                 | Mac OSX                                                            | using                                        | 3.x or earl  | er                        | using     | Agent                | me               | et if   | ANY_as_mac_def th                      | hen     | AnyASDefRemediationMac  |        |  |     |   |     |
|                                          |                                 | USB                      |                    | Any_AM_Installation_Win                                                                                      | n for                               | Windows All                                                        | using                                        | 4.x or late  |                           | using     | Agent                |                  | ot if   | ANY_am_win_inst th                     | nen     | Message Text Only       | Edit V |  |     |   |     |
|                                          |                                 |                          |                    | Any_AM_Destallation_Ma                                                                                       | tor                                 | Mar OSX                                                            | using                                        | 4.x or late  |                           | using     | Agent                |                  | et if   | ANY am mac inst th                     | hen     | Messane Text Only       |        |  |     |   |     |
|                                          |                                 | Remediation              | s >                | Any AM Definition Mac                                                                                        | for                                 | Mac OSX                                                            | using                                        | 4.x or late  |                           | using     | Agent                |                  | et if   | ANY_am_mac_def th                      | hen     | AnvAMDefRemediationMac  |        |  |     |   |     |
|                                          |                                 | Requirement              |                    | Any_AM_Installation_Lin                                                                                      |                                     | Linux All                                                          | using                                        | 4.x or later |                           | using     | Agent                | me               | et if   | ANY_am_lin_inst th                     | hen     | Select Remediations     |        |  |     |   |     |
|                                          |                                 | Allowed Prot             | Profiles           | Any_AM_Definition_Lin                                                                                        |                                     | Linux All                                                          | using                                        | 4.x or later |                           | using     | Agent                |                  | et if   | ANY_am_lin_def th                      | hen     | Select Remediations     |        |  |     |   |     |
|                                          |                                 | Downloadabl              | e ACLs             | USB_Block                                                                                                    |                                     | Windows All                                                        | using                                        | 4.x or later |                           | using     | Agent                | me               | et if   | USB_Check th                           | hen     | USB_Block               |        |  |     |   |     |
|                                          |                                 |                          |                    | Default_AppVis_Requirer<br>ent_Win                                                                           |                                     | Windows All                                                        | using                                        | 4.x or later |                           | using     | Agent                | me               | et if   | Default_AppVis_Co th<br>ndition_Win    | hen     | Select Remediations     |        |  |     |   |     |
|                                          |                                 |                          |                    | Default_AppVis_Requirer                                                                                      | m for                               | Mac OSX                                                            | using                                        | 4.x or later |                           | using     | Agent                | me               | et if   | Default_AppVis_Co th<br>edition Mac    | hen     | Select Remediations     |        |  |     |   |     |
|                                          |                                 |                          |                    | Note:<br>Remediation Action is filtered I<br>Remediation Actions are not a<br>Remediations Actions are not a | based on<br>pplicable<br>applicable | the operating syste<br>for Application Con<br>a for Agentless Post | m and stealth<br>ditions (confi<br>ure type. | mode select  | ion.<br>he Provision By C | ategory o | or Provision By Ever | ything options), | , Hardv | ware Conditions, and Exte              | ernal C | Data source conditions. |        |  | Sav | • |     |

تاودأ نودب بلطتم

عضولا جەن

) Menuicon قوف رقنا، Cisco ISE ةيموسرلا مدختسمانا ةهجاو يف

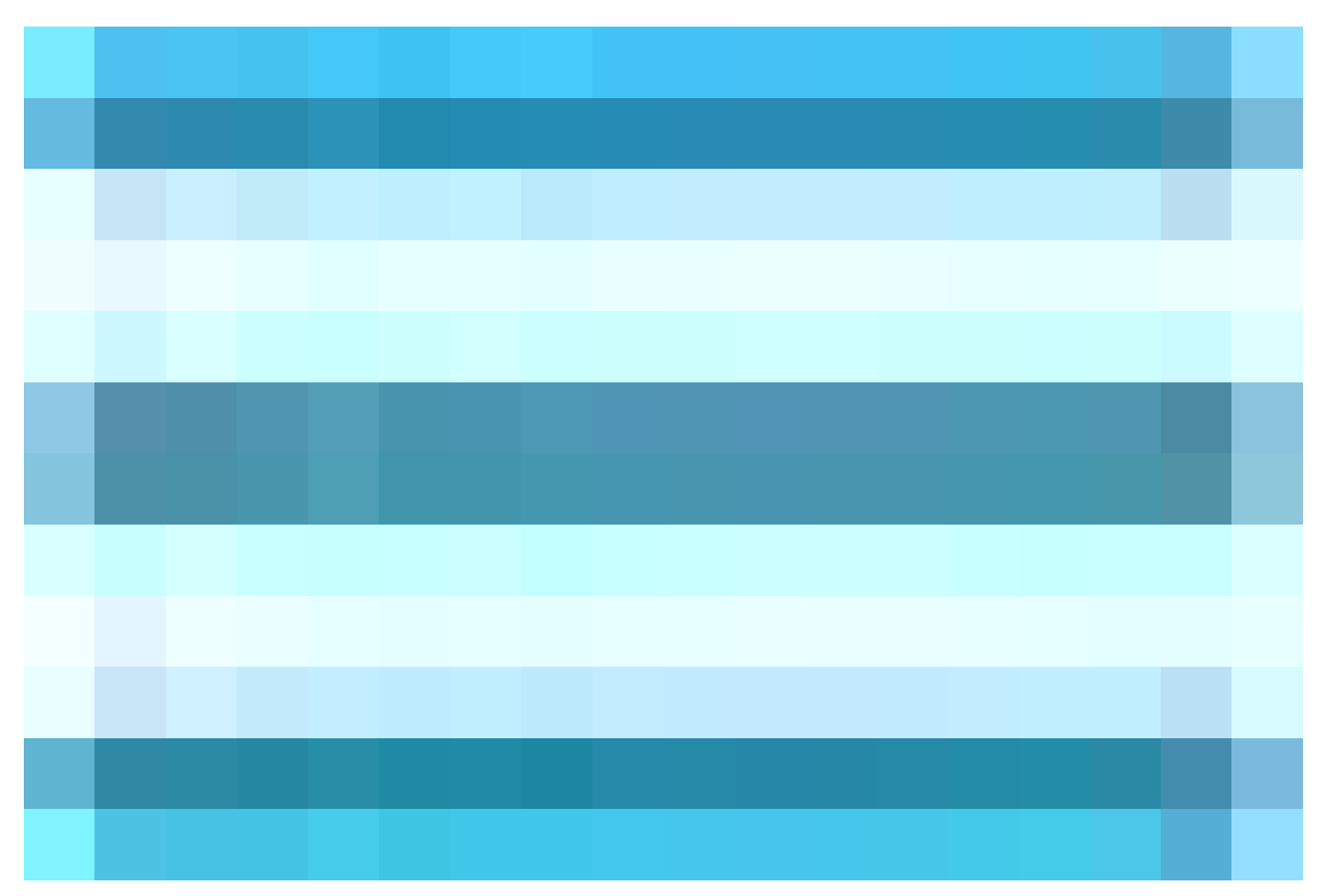

وأ دحاو جەن Posture ةدعاق ءاشن|ب مق مث ،د*ىدج بىلطتم جارد*! ددجو ل*ىفسا*ل م*ەسل*ا قوف رقنا .<del>ج</del>ەن Posture > Posture > كەغلا ئەلرم رتخاو ( ظفح مث م<sup>ي</sup> قوف رقنا ،عضولا جەن ءاشن! درجمب .اذہ عضولا بلطتمل جمانرب نودب عضولا مدختست يتلا ةموعدم رثكاً.

تاملعملا هذه مادختساب "Agentless\_Policy\_Application" ىمسملا عضولا جهن نيوكت مت ،ويرانيسلا اذه يف

· اقدعاق امسا: Agentless\_Policy\_Application

اذه نيوكتلا لاثم يف عضولا جەنل نيعملا مسالا وە اذە.

Windows All : لي غشت ا ماظن

تائيب ربع عساولا قفاوتلا نمضي امم ،Windows ليغشتلا ماظن تارادصإ ةفاك ىلع قيبطتلل جەنلا نييعت مت ةفلتخملا

تاودأ ةيأ مادختسإ ىلإ ةجاحلا نود **:عِضو**لا عون ·

لەاعلاو Stealth ل*ىيائو*لاو ل*ىيائو*لا ةحاتملا تارايخلا نمضتت .جمارب ةيأ مادختسإ ىل ةجاحلا نود ةئيبل نيوكتلا اذه نييعت مت قۇلچلا م*ىد*غو <del>ت</del>ۇرلار.

#### · ىرخأ طورش

ةزەجألاا نأ نامضل ةددحم طورش نيوكت رايخ كيدل ،كلذ عمو .ةيفاضإ طورش ءاشنإ متي مل ،اذه نيوكتلا لـاثم يف اديفم اذه نوكي نأ نكمي .ةكبشلا ىلع Windows ةزەجأ عيمج نم الـدب ،اذه عضولا جەنل عضخت يتلاا يه طقف ةفدەتسملا .ةكبشلا ةىزجتل صاخ لـكشب

|             | E dentity Services                           | Engir | ne                      |                        |                                             |                        |      |                   |       |                                 | Work Ce     | nte | rs / Posture   |        |                     |                                                 |                  |    | Q   |
|-------------|----------------------------------------------|-------|-------------------------|------------------------|---------------------------------------------|------------------------|------|-------------------|-------|---------------------------------|-------------|-----|----------------|--------|---------------------|-------------------------------------------------|------------------|----|-----|
| ۲<br>:<br>: | Bookmarks<br>Dashboard<br>Context Visibility | Over  | <sub>view</sub><br>Post | Network Devices        | : Client Provisioning                       | Policy Elements        | P    | osture Policy     | Polic | cy Sets                         | Troublesh   | oot | Reports        | Settir | ngs                 |                                                 |                  |    |     |
| 3           | Cperations                                   |       | Define th               | e Posture Policy by co | nfiguring rules based on operati            | ng system and/or other | cond | itions.           |       |                                 |             |     |                |        |                     |                                                 |                  |    |     |
| 1           | Policy                                       |       |                         |                        |                                             |                        |      |                   |       |                                 |             |     |                |        |                     |                                                 |                  |    |     |
|             | o Administration                             |       | Status                  | Policy Options         | Rule Name                                   | Identity Groups        |      | Operating Systems | \$    | Complia                         | ince Module |     | Posture Type   |        | Other Conditions    | Requirements                                    |                  |    |     |
| 6           | Work Centers                                 |       |                         | Policy Options         | c                                           | : Any                  |      | MIRCUSX           |       | <ul> <li>4.x or late</li> </ul> | 8           |     | Agent          |        |                     | c                                               |                  |    |     |
| -           |                                              |       | <u> </u>                | Poll +                 | Agentiess_Policy_Applicatic                 | Any +                  |      | Windows All +     |       | 4.x or late                     | H ~         |     | Agentiess      |        | (Optional) Dictio + | Agenties ×                                      |                  |    |     |
| G           | 2 Interactive Help                           |       | U                       | Policy Options         | c_temporal                                  | II Any                 |      | Mac USX           |       | 4.x or late                     | #           |     | Temporal Agent |        |                     | Agentless_Req                                   | uirement_Appli 🎽 |    |     |
|             |                                              |       |                         | Policy Options         | Default_AntiMalware_Policy_Wi<br>n          |                        |      | Windows All       |       | d 4.x or late                   |             |     | Agent          |        |                     | Any_AM_Installation_WI<br>n                     |                  |    |     |
|             |                                              |       |                         | Policy Options         | Default_AntiMalware_Policy_Wi<br>n_temporal |                        |      | Windows All       |       | d 4.x or late                   |             |     | Temporal Agent |        |                     | Any_AM_Installation_WI<br>n_temporal            |                  |    |     |
|             |                                              |       |                         | Policy Options         | Default_AppVis_Policy_Mac                   |                        |      | Mac OSX           |       | d 4.x or late                   |             |     | Agent          |        |                     | Default_AppVis_Require<br>ment_Mac              |                  |    |     |
|             |                                              |       |                         | Policy Options         | Default_AppVis_Policy_Mac_te<br>mporal      | lf Any                 |      | Mac OSX           |       | d 4.x or late                   | н           |     | Temporal Agent |        |                     | Default_AppVis_Require<br>ment_Mac_temporal     |                  |    |     |
|             |                                              |       |                         | Policy Options         | Default_AppVis_Policy_Win                   | if Any                 |      | Windows All       |       | d 4.x or late                   | w           |     | Agent          |        |                     | Default_AppVis_Require<br>ment_Win              |                  |    |     |
|             |                                              |       |                         | Policy Options         | Default_AppVis_Policy_Win_te<br>mporal      | if Any                 |      | Windows All       |       | d 4.x or late                   | w           |     | Temporal Agent |        |                     | Default_AppVis_Require<br>ment_Win_temporal     |                  |    |     |
|             |                                              |       |                         | Policy Options         | Default_Firewall_Policy_Mac                 | If Any                 |      | Mac OSX           |       | d 4.x or late                   | w           |     | Agent          |        |                     | Default_Firewall_Require<br>ment_Mac            |                  |    |     |
|             |                                              |       |                         | Policy Options         | Default_Firewall_Policy_Mac_te<br>mporal    | if Any                 |      | Mac OSX           |       | d 4.x or late                   | w           |     | Temporal Agent |        |                     | Default_Firewall_Require<br>ment_Mac_temporal   |                  |    |     |
|             |                                              |       |                         | Policy Options         | Default_Firewall_Policy_Win                 | lf Any                 |      | Windows All       |       | d 4.x or late                   | м           |     | Agent          |        |                     | Default_Firewall_Require<br>ment_Win            |                  |    |     |
|             |                                              |       |                         | Policy Options         | Default_Firewall_Policy_Win_te<br>mporal    | if Any                 |      | Windows All       |       | d 4.x or late                   | w           |     | Temporal Agent |        |                     | Default_Firewall_Require<br>ment_Win_temporal   |                  |    |     |
|             |                                              |       |                         | Policy Options         | Default_Hardware_Attributes_P<br>olicy_Mac  | If Any                 |      | Mac OSX           |       | d 4.x or late                   | er 👘        |     | Agent          |        |                     | Default_Hardware_Attrib<br>utes_Requirement_Mac |                  |    |     |
|             |                                              |       |                         | Policy Options         | Default_Hardware_Attributes_P               | If Any                 |      | Mac OSX           |       | d 4.x or late                   | H .         |     | Temporal Agent |        |                     | Default_Hardware_Attrib                         |                  |    |     |
|             |                                              |       |                         |                        |                                             |                        |      |                   |       |                                 |             |     |                |        |                     |                                                 |                  |    |     |
|             |                                              |       |                         |                        |                                             |                        |      |                   |       |                                 |             |     |                |        |                     |                                                 |                  | SI | ive |

#### Posture WithoutEvent جەن

#### ليمعلا دادمإ

#### دراوم اليزنت -1 ةوطخ ا

جەن" يف اقحال اەمادختسإ كنكمي ىتح ISE يف اەريڧوتو ةبولطملا دراوملا ليزنت الوأ بجي ،"ليمعلا دادمإ" نيوكت عدبل الـيمعلا دادمإ.

نود نيوكتب موقت كنأ امب .*ېلحېلا صر*قلا نم *لي<sup>ه</sup>و*لا دراومو Cisco عقوم نم لي<sup>ه</sup>ولا دراومو ،ISE ىل دراوم ةفاضال ناتقيرط كانه ليزنتلل Cisco عقوم نم جماندبيلا دراوم ربع رورمل اب بل اطم تنأف ،ةجاحل.

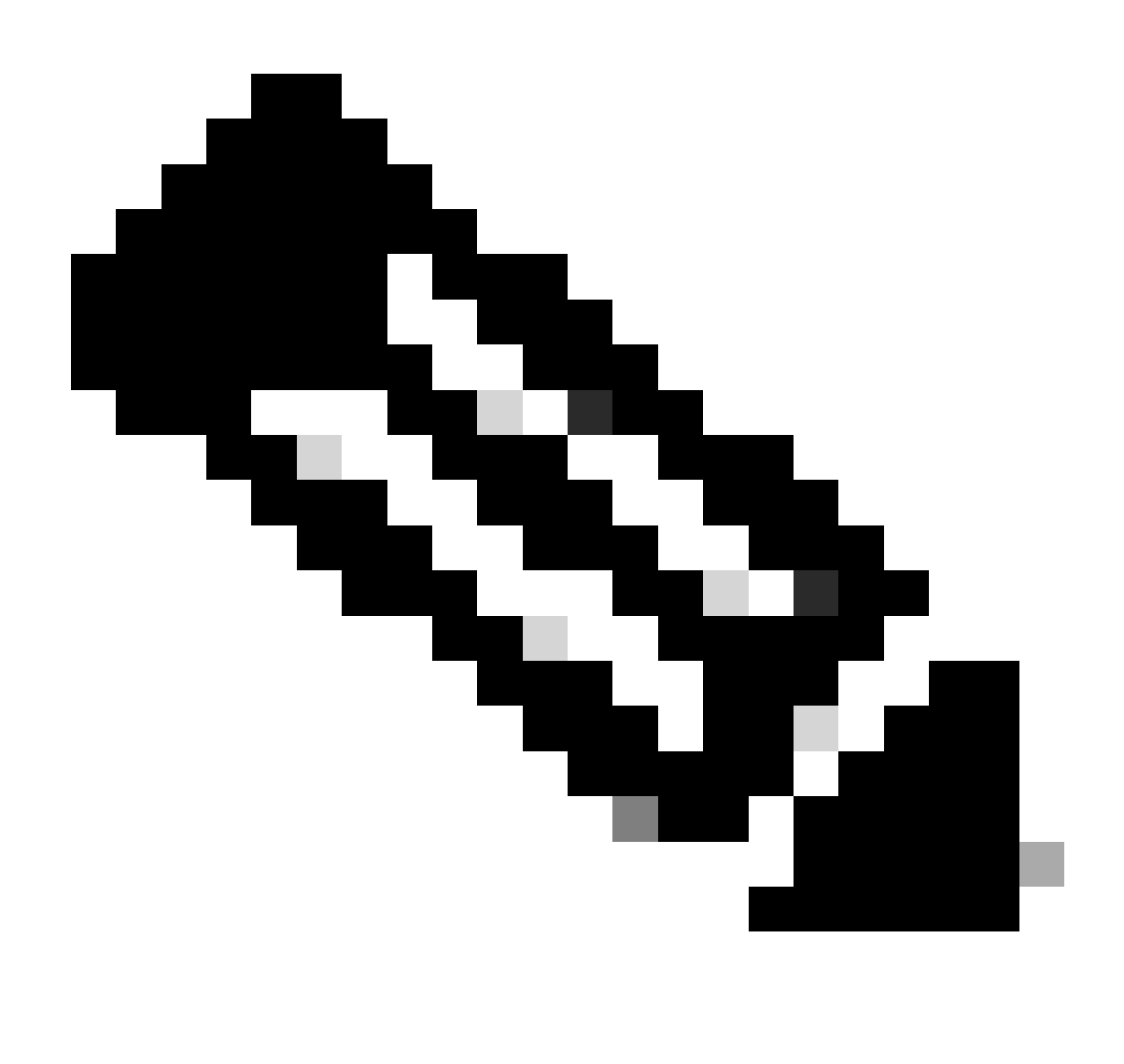

| ≡          | dentity Services   | Engine        |                 |            |               |                     |        |                    |            | Work Cent           | ers / Posture     |          |
|------------|--------------------|---------------|-----------------|------------|---------------|---------------------|--------|--------------------|------------|---------------------|-------------------|----------|
| ĮI         | Bookmarks          | Overview      | Network Devices | Client Pro | visioning     | Policy Elemen       | nts    | Posture Policy     | Policy S   | Sets Troubleshoot   | Reports           | Settings |
| 22         | Dashboard          | Client Provis | ioning Policy   |            |               |                     |        |                    |            |                     |                   |          |
| 闷          | Context Visibility | Resources     |                 | Reso       | urces         |                     |        |                    |            |                     |                   |          |
| ×          | Operations         | Client Provis | ioning Portal   |            |               |                     |        |                    |            |                     |                   |          |
| ili.       | Policy             |               |                 | 🖉 Edit     | + Add 🔨 🌾     | Duplicate f         | ) Dele | ete                |            |                     |                   |          |
|            | Policy             |               |                 | Ο          | Agent resour  | ces from Cisco site |        |                    | Version    | Last Update         | Description       |          |
| <b>a</b> o | Administration     |               |                 |            | Agent resour  | ces from local disk |        | OsXSPWizard        | 2.7.0.1    | 2023/05/17 23:11:40 | Supplicant Provis | ioning   |
| ส์เ        | Work Centers       |               |                 |            | Native Suppl  | cant Profile        |        | oAgentlessWind     | 5.0.529.0  | 2023/05/17 23:11:47 | With CM: 4.3.286  | 8.6145   |
|            |                    |               |                 |            | Agent Config  | uration             |        | ve Supplicant Pro  | Not Applic | 2016/10/06 15:01:12 | Pre-configured N  | ative S  |
|            | Interactive Help   |               |                 |            | Agent Postur  | e Profile           |        | SPWizard           | 3.2.0.1    | 2023/05/17 23:11:40 | Supplicant Provis | ioning   |
|            |                    |               |                 |            | AMP Enabler   | Profile             |        | oTemporalAgent     | 5.0.529.0  | 2023/05/17 23:11:41 | With CM: 4.3.286  | 8.6145   |
|            |                    |               |                 |            | Cisco-ISE-NS  | >                   | Nati   | ive Supplicant Pro | Not Applic | 2023/05/18 00:14:39 | Pre-configured N  | ative S  |
|            |                    |               |                 |            | CiscoAgentles | sOSX 5.0.005        | Cisc   | coAgentlessOSX     | 5.0.529.0  | 2023/05/17 23:11:50 | With CM: 4.3.249  | 0.4353   |
|            |                    |               |                 |            | CiscoTempora  | AgentOSX 5          | Cisc   | coTemporalAgent    | 5.0.533.0  | 2023/05/17 23:11:44 | With CM: 4.3.249  | 0.4353   |
|            |                    |               |                 |            |               |                     |        |                    |            |                     |                   |          |

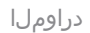

#### Cisco عقوم نم لي كول ادر اوم

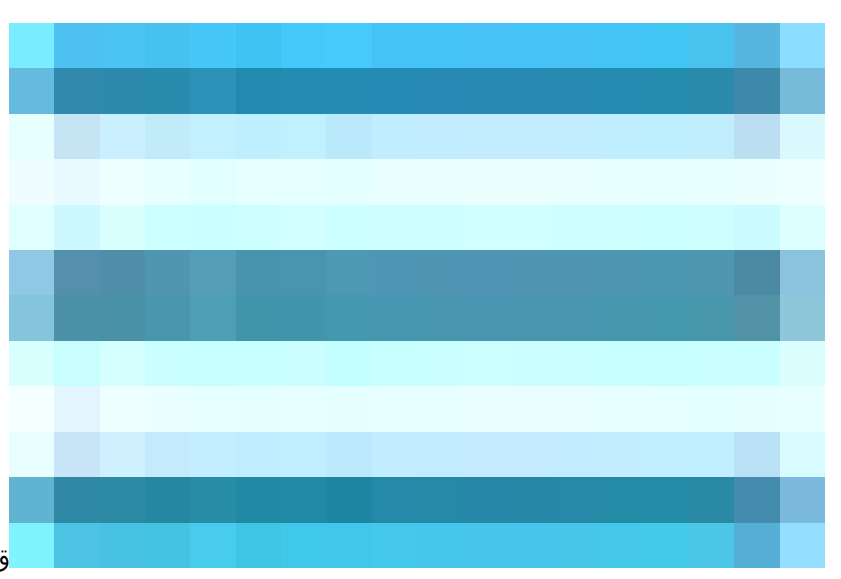

قوف رقنا ،Cisco ISE ةيموسرلا مدختسملا ةهجاو يف

ظفح قوف رقنا، Cisco عقوم نم لي لول دراوم ددح ، قفاض القوف رقنا .دراوم ل احلي معل ادادم اح Posture > لمعل ا ذك ارم رتخاو () Menuicon

بجي نيتللا نيتريخألا قفاوتلا يتدحو ماظنلا ضرعي .ةيطمنلا قفاوتلا ةدحو ليمحت طقف كنكمي Cisco، عقوم نم .طقف Windows قزمجأل صصخم اذهو ،اذه نيوكتلا لاثمل **CiscoAgentlessWindows 5.1.6.6** دراوملا قمزح ديدحت متي .امهليزنت

•

دراوم

| ≡ | dentity Services | Engine |    |              |                               |                  |                                                                                                    |                                                                         | Work Center                                                                                                    | s / Posture                                                                       |                                               |                           |
|---|------------------|--------|----|--------------|-------------------------------|------------------|----------------------------------------------------------------------------------------------------|-------------------------------------------------------------------------|----------------------------------------------------------------------------------------------------|-----------------------------------------------------------------------------------|-----------------------------------------------|---------------------------|
|   |                  |        |    |              |                               |                  |                                                                                                    |                                                                         |                                                                                                    |                                                                                   |                                               |                           |
|   |                  |        | Re | esources     |                               |                  |                                                                                                    |                                                                         |                                                                                                    |                                                                                   |                                               |                           |
|   |                  |        |    |              |                               |                  |                                                                                                    |                                                                         |                                                                                                    |                                                                                   |                                               |                           |
|   |                  |        |    | NameMacOsXSP |                               | Dov              | vnload Re                                                                                                    | emote Re                                                                | esources                                                                                                    |                                                                                   |                                               |                           |
|   |                  |        |    | Cisco-ISE-   | Chrome-NSP                    | 0                | Name                                                                                                    | ~ D                                                                     | escription                                                                                                    |                                                                                   |                                               |                           |
|   |                  |        |    |              |                               |                  | AnyConnectCompli                                                                                                    | anceModuleW Ci                                                          | isco Secure Client Windov                                                                                                    | ws Compliance Mo<br>wsARM64 Complia                                               | dule 4.3.4164.8192<br>nce Module 4.3.4114.819 | 92                        |
|   |                  |        |    | Cisco-ISE-I  | less <mark>OSX 5.0.00!</mark> |                  | AnyConnectCompli                                                                                                    | anceModuleW Ci                                                          | isco Secure Client Window<br>Isco <mark>Agentiess</mark> for OSX W                                                                                     | wsARM64 Complia                                                                   | nce Module 4.3.4164.819                       | 92                        |
|   |                  |        |    |              |                               |                  | Cisco <mark>Agentless</mark> OS><br>Cisco <mark>Agentless</mark> Win<br>Cisco <mark>Agentless</mark> Win<br>CiscoTemporalAgent | (5.1.6.6 C)<br>dows 5.1.5.29 C)<br>dows 5.1.6.6 C)<br>ntOSX 5.1.5.29 C) | isco <mark>Agentless</mark> for OSX W<br>isco <mark>Agentless</mark> for Windov<br>isco <mark>Agentless</mark> for Windov<br>isco Temporal Agent for C | ith CM: 4.3.3656.(<br>vs With CM: 4.3.4<br>vs With CM: 4.3.4<br>SX With CM: 4.3.3 | 114.8192<br>164.8192<br>3609.6400             |                           |
|   |                  |        |    |              |                               | For Ag<br>resour | CiscoTemporalAge<br>lent software, plea<br>ce from local disk'                                                                 | ntOSX 5.1.6.6 Ci<br>se download from<br>' add option, to ir             | isco Temporal Agent for C<br>http://cisco.com/go/o<br>nport into ISE                                                                                   | DSX With CM: 4.3.:<br>ciscosecureclien                                            | 3656.6400<br>t. Use the "Agent<br>Cancel      | Cisco Temp<br>4.3.3656.64 |

Cisco عقوم نم ليكولا

#### ليمعلا دادما قسايس نيوكت -2 قوطخلا

،(قفاوتانا قدحو Secure Client وأ AnyConnect) نافلتخم نارفوم كمزلي ،"عضولا لماع" نيوكت دنع

جەن يف اذە ل*ىيمعلا ئىيوىكت* مادختسإ كنكمي ىتح ل*ىيمعل*ا *قىعضو فىيرعت ف*ىلم عم ل*ىيمع*لا ئ*ىيوىكت* نمض دراوملا الك نىيىعتب مق ي*ىيدللىيمع*لا رىفوت.

ى كلذ نم الدبو ،*ليمعلا قيعضو فيرعت ف*لم وأ *ليقول*ا *نيوقت* نيوكتل ةجاح الف Posture Without Agentless نيوكت دنع ،كلذ عمو عقوم نم ليمع*ل*ا دراوم نم ةذفنملا ريغ ةمزجلا ليزنتب طقف موقت

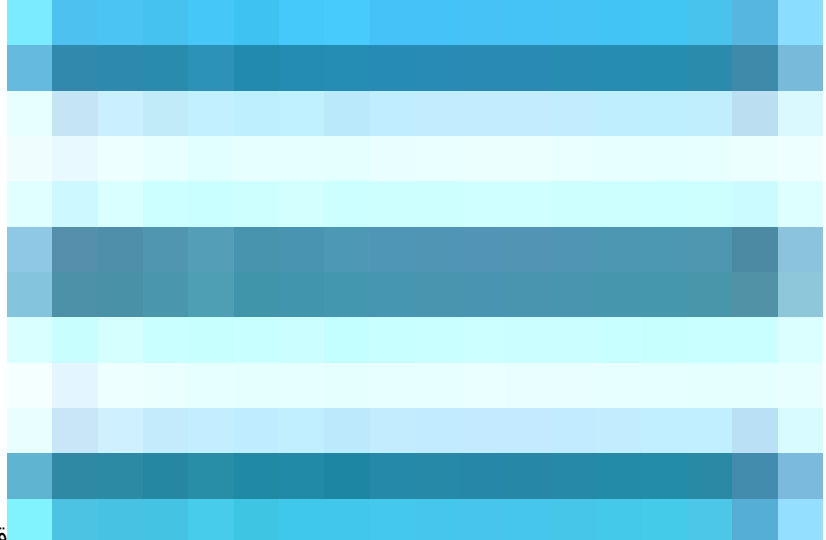

قوف رقنا ،Cisco ISE ةيموسرلا مدختسملا ةمجاو يف

Menuicon () جەن جاردا وا مالغا دىدج جەن جاردا ددحو لفس أل مەس قوف رقنا لىيمعل دادما مىليس < لىيمعل دادما Posture < لمعل زكارم رتخاو () مەسىقوف رقىنا دىدە يەن جاردا وا مالغا دىدەج جەن جاردا دىدە وا مالغا رارىت وا ماندا دىدە

• مسا : Agentless\_Client\_Provisioning\_Policy

ليمعلا ريفوت جەن مسا اذە ددحي.

Windows All : لي غشت ل ماظن

Windows. ليغشتلا ماظن تارادصإ عيمج ىلع ةسايسلا قيبطت نمضي اذهو

• ةزەجألاا نأ نامضل طورشلا نيوكت كنكمي ،كلذ عمو .لاثملا اذه يف ةددحم طورش نيوكت متي مل **:ىرخ<sup>ا</sup> ط**ورش صاخ لكشب ديفم اذهو .ةكبشلا يف Windows ةزەجأ عيمج نم الدب ،هذه ليمعلا دادما ةسايس قباطت طقف ةبولطملا .ةكبشلا ةئزجتل

يتلا ةزوجألاا نيسحتل كب صاخلا جەنلا يف Active Directory تاعومجم نيمضت كنكمي ،Active Directory مدختست تنك اذا **ئ**لا<del>ئ</del>م رثأتت.

• رتخأ ،چمارب ةيأ مدختست ال ةئيبل نيوكتلاب موقت كنأ امب .ةبسانملا ةمزحلا وأ نيوكتلا ليمع ددج :چ*ئاتكلا* هذه يوتحت .Cisco عِوَدِم نِم ليِمعِلا جمانِربلا دراوم نم لبق نم اهليزنتب تمق يتلاو .CiscoAgentlessWindows 5.1.66 قمزحلا جمارب قيأ مادختسا علا جاتحت ال *ي*تلا جماربلا) ةيرورضلا دراوملا عيمج علع جمارب ةيأ مادختسا علا جاتحت ال يتلا قمزحل sotre جمارب مَن أ مادختسا علا جاتحت ال *ي*تلا جماربلا) قيرورضل دراومل عيمج على عمار بان قرار مادختسا على الحاص ال

## <complex-block>Control building of the state of the state of the sta

#### ظفح قوف رقن ا•

ةليمع جمارب نودب ليمع ريفوت جەن

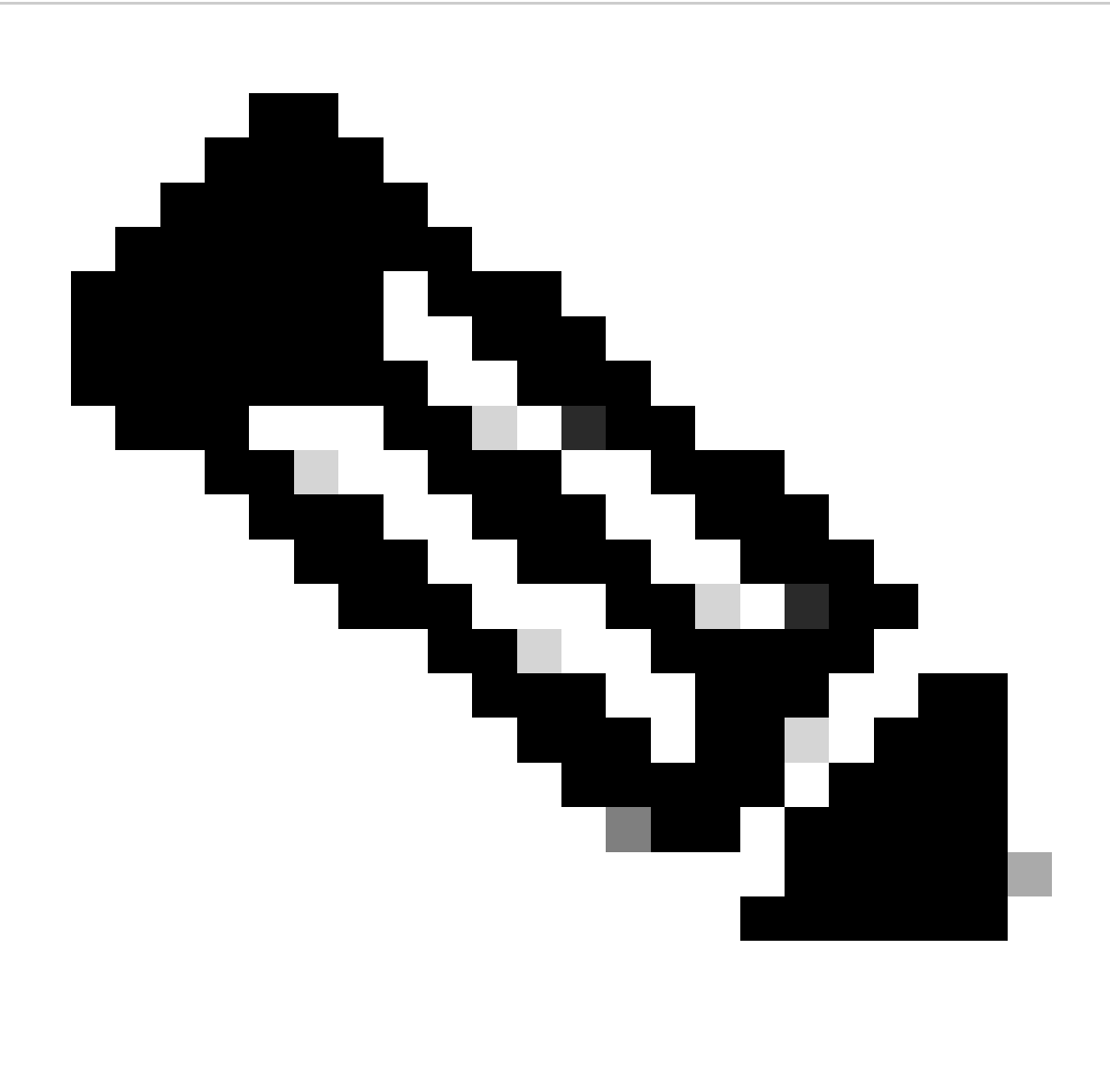

مت اذإ .ةنيعم ةقداصم ةلواحم يأل ةمزاللاا طورشلاب يفت طقف ةدحاو ليمع دادمإ ةسايس نأ نم دكأت :<del>تظح</del>الم .ةلمتحم تاضراعتو ةعقوتم ريغ تايكولس ىلإ كلذ يدؤي دقف ،تقولا سفن يف ةددعتم تاسايس مييقت

ةليكو جمارب نودب ليوختلا فيرعت فلم

قوف رقنا ،Cisco ISE ةيموسرلا مدختسملا ةهجاو يف

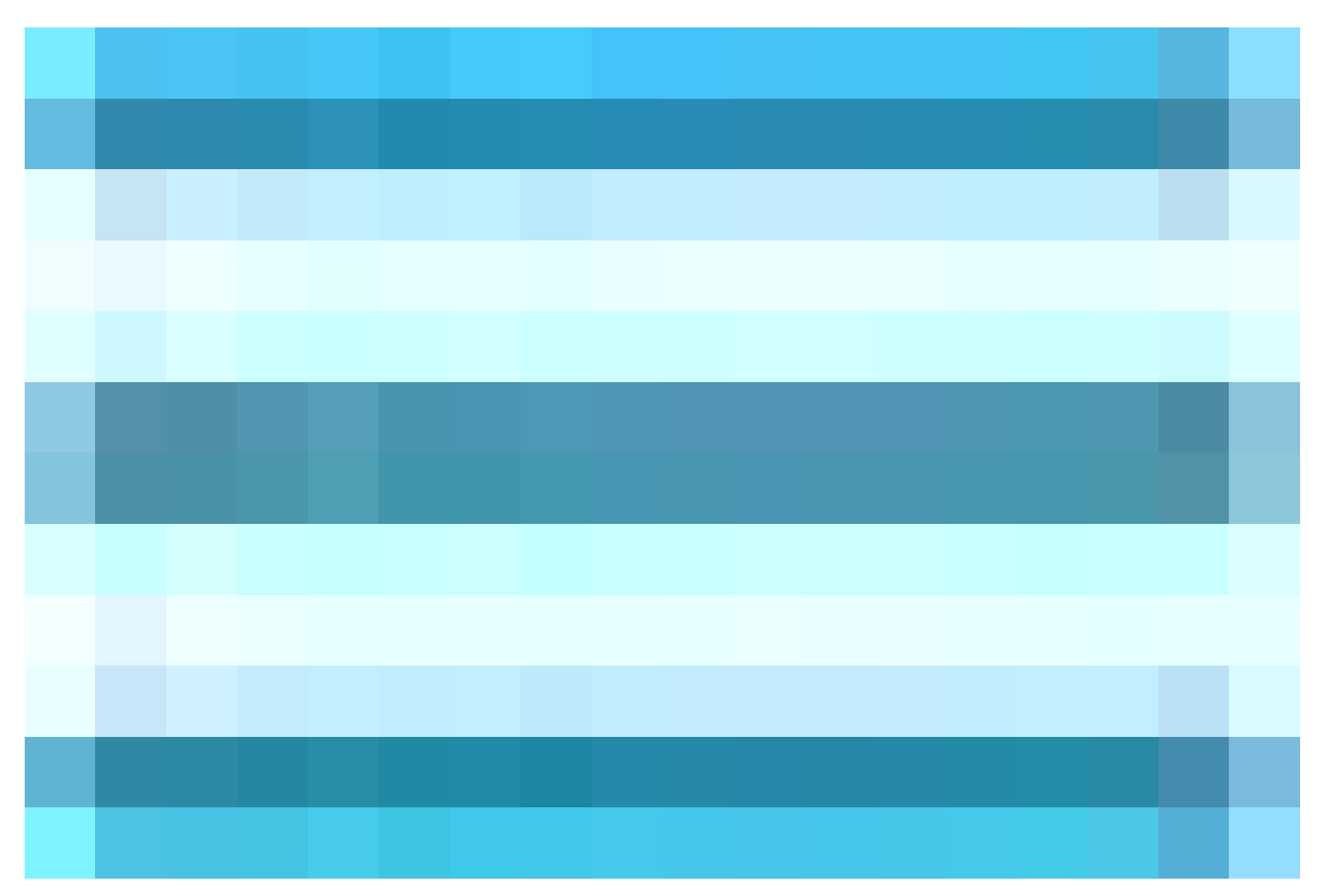

ن وف يون ي مل ا حصانع < Policy در مانع < Policy در مانع < Authorization > Authorization Profile در ان وف ي مل ا م جانات له ا مي ي ي ال

مساب ليوختلا فيرعت فلم ةيمست مت ،اذه نيوكتلا لاثم يف Agentless\_Authorization\_Profile.

ليوختلا فيرعت فلم يف جمارب ةيأ مادختسإ ىل ٍ ةجاحلا نود عضولا نيكمت.

•

•

•

عضولا عاونأل اضيأ اذه مدختست ال .جمانرب م<del>ادختس! *ع*لا تجاحلا نود عضول</del>ا لجأ نم طقف اذه فيرعتلا فلم مدختسأ ىرخألا.

اهەيجوت داعملا (ACL) لوصولاا يف مكحتلا ةمئاقو CWA ب ةصاخلا (ACL) لوصولاا يف مكحتلا ةمئاق رفوت مزلي ال رمألا ءاقبال .قدعاق مسق ك نم ءزجك ACLs وأ ،VLANs، DACLs تلمعتسا عيطتسي تنأ .جمارب ةيأ نود عضولل طقف (IPv4 رورم ةكرح عيمجل حمسي امم) ةيساسألا ةينبلا ىلا لوصولا يف مكحت ةمئاق نيوكت متي ،اطيسب اذه نيوكتلا لاثم يف ةجاحلا نود عضولا نم ققحتلا بناجب.

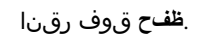

|     | diala Identity Services E | Engine                  |                                                               | Policy / Policy Elements |
|-----|---------------------------|-------------------------|---------------------------------------------------------------|--------------------------|
| ļ   | Bookmarks                 | Dictionaries Conditions | Results                                                       |                          |
| 57  | Dashboard                 |                         | Authorization Profile                                         |                          |
| 14  | Context Visibility        | Authentication          | Name Agentless_Authorization_Profi                            |                          |
| *   | Operations                | Authorization Profiles  | Description                                                   |                          |
| 0   | Policy                    | Downloadable ACLs       |                                                               |                          |
| 20  | Administration            | Profiling >             | Access Type ACCESS_ACCEPT                                     |                          |
| ก็ไ | Work Centers              | Posture >               | Network Device Profile 🔜 Cisco 🗤 🖬                            |                          |
| 0   | Interactive Help          | Client Provisioning >   | Service Template                                              |                          |
| C   |                           |                         | Agentless Posture                                             |                          |
|     |                           |                         | Passive Identity Tracking 🔲 🕜                                 |                          |
|     |                           |                         |                                                               |                          |
|     |                           |                         | ✓ Common Tasks                                                |                          |
|     |                           |                         | DACL Name PERMIT_ALL_IPV4_TRAFFIC ~                           |                          |
|     |                           |                         | IPv6 DACL Name                                                |                          |
|     |                           |                         | ACL (Filter-ID)                                               |                          |
|     |                           |                         | ACI IDuk /E(Irar,ID)                                          |                          |
|     |                           |                         |                                                               |                          |
|     |                           |                         | <ul> <li>Advanced Attributes Settings</li> </ul>              |                          |
|     |                           |                         |                                                               |                          |
|     |                           |                         | Elect an item v +                                             |                          |
|     |                           |                         |                                                               |                          |
|     |                           |                         | <ul> <li>Attributes Details</li> </ul>                        |                          |
|     |                           |                         | Access Type = ACCESS_ACCEPT<br>DACL = PERMIT_ALL_IPV4_TRAFFIC |                          |
|     |                           |                         |                                                               |                          |

تاودأ نودب ليوختلا فيرعت فلم

(يرايتخإ) حالصإلا مادختسال ليدب لح

رشابم لـاصتا ةطقن لـخدم ذيفنت كنكمي ،رمألاا اذه ةجلاعملو .نيوانعلاا نم يلاخلا قفدتلاا يف حالصإلاا معد رفوتي ال ريغ اهنأ ىلع ةياهن قطقن فـيرعت متي امدنع .قياهنلا قطقن عم قفاوتلاب قلـعتي اميف مدختسملا يعو نيسحتل صصخم طاقنل لـاثتمالا قلاحب نيمدختسملا غالبا جهنلاا اذه لـفكيو .قباوبلا هذه ىلا نيمدختسملا هيجوت قداع! نكمي ،ققفاوتم لـئاسم يأ حيحصتل قبسانملا العارج الذي الخالية عيامين

قوف رقنا ،Cisco ISE ةيموسرلا مدختسملا ةهجاو يف

•

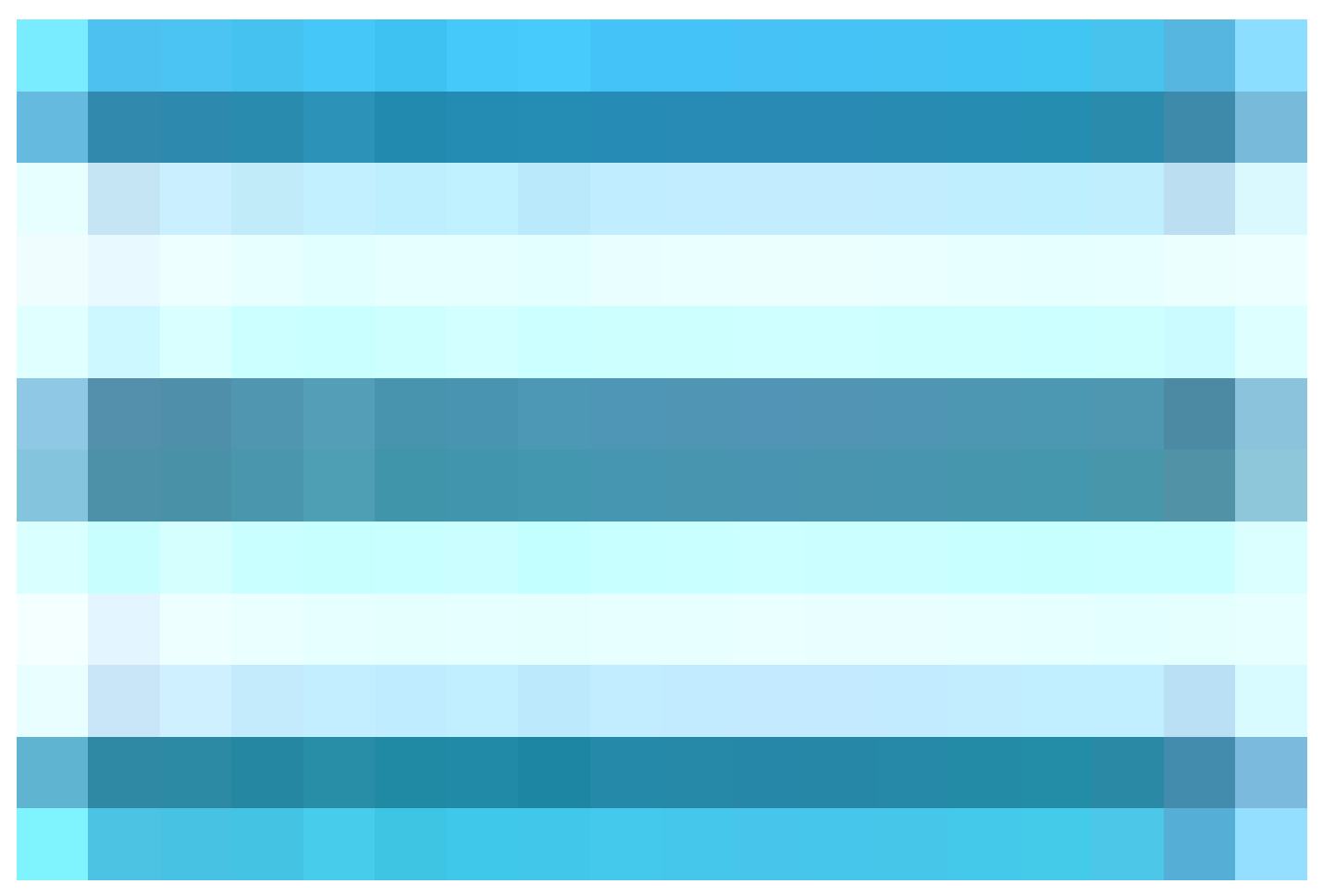

قلاعفانا قطقىنانا فى ض لخدم ديدجت < ءاشىنا قوف رقىنا .فى ضلا تاباوب< تانوڭماناو نفانمانا<فى ضلا لوصو<لمعلا زكارم رتخاو () نوكيانيملا مساب ةنغاسانا قطقىنانا لخدم ةيمست متي ،اذه نيوكتانا لااثم يف . :قعباتتم< Agentless\_Warning.

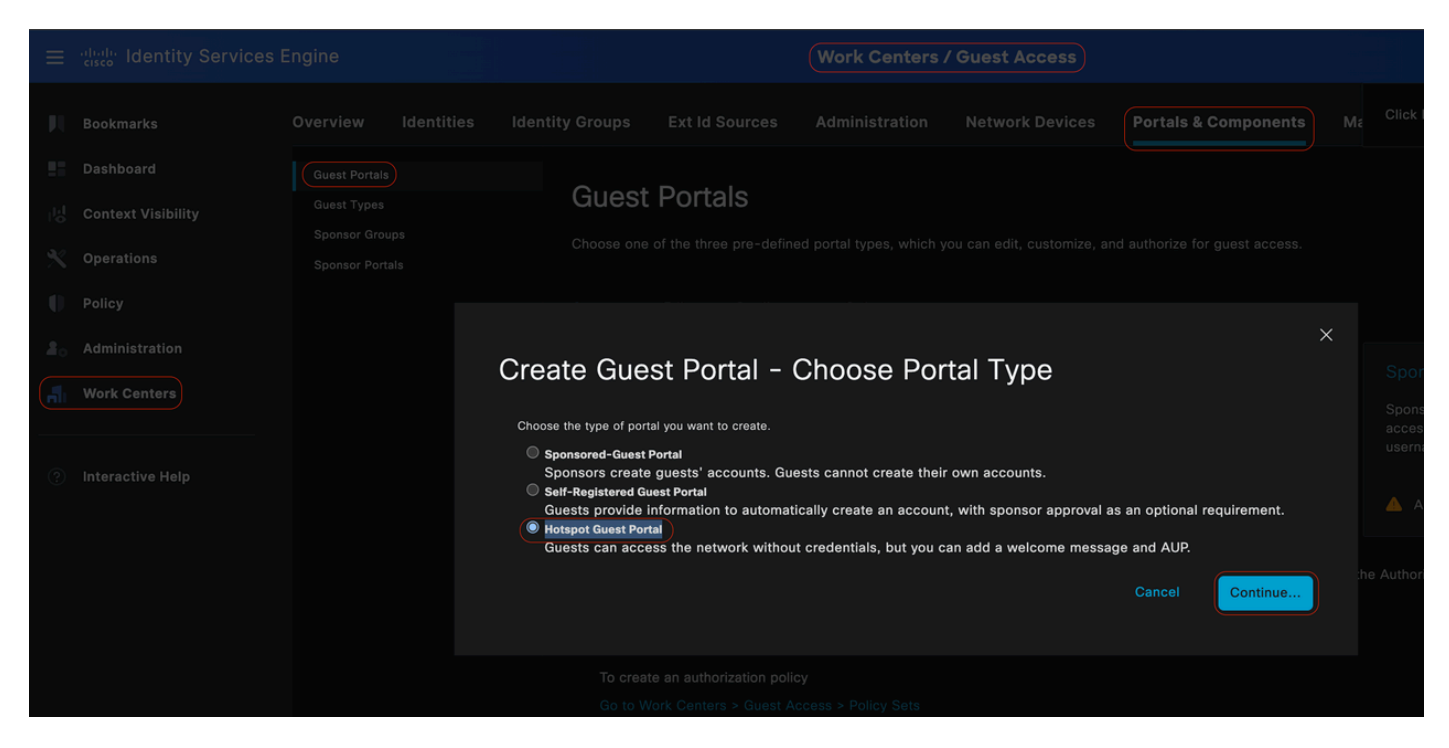

ةنخاسلا طاقنلا فيض ةباوب

كتابلطتم عم قفاوتلل نييئاەنلا نيمدختسملل ةضورعملا لئاسرلا صيصخت ىلع ةردقلا كيدل ،لخدملا تادادعإ يف صصخملا لخدملا ضرع ىلع لاثم درجم اذه ،ةصاخلا

# <image>Control Control Co

#### مادختسإ ىل القجاحلا نود عضولا يف لشف

#### (پراپتخ!) حالصإلا ضيوفت فيرعت فلم

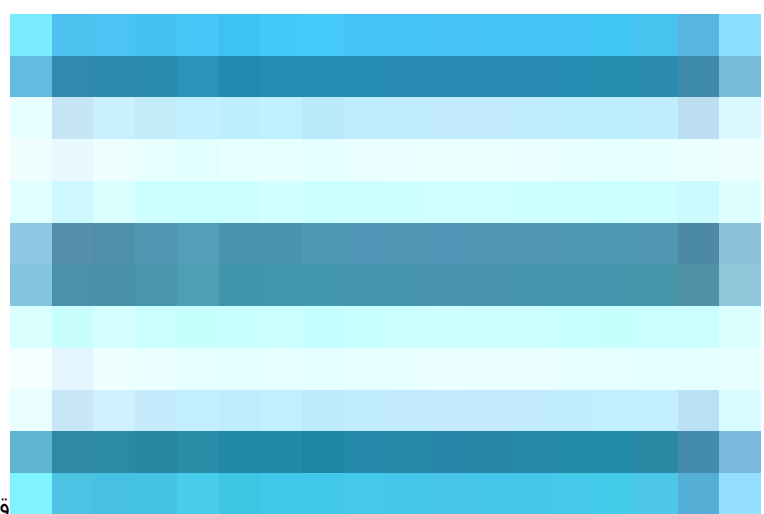

قوف رقنا ،Cisco ISE) ةيموسرلا مدختسملا ةمجاو يف

. كب صاخلا حالص إلى لي وختلا في رعت فلم عاشن إب مقو لي وختلا في رعت تنافل م حضي وفتلا حجئ اتن لا حقس اي س ل رصانع < Menuicon

remediation\_authorization\_profile. مساب ليوختلا فيرعت فلم ةيمست مت ،اذه نيوكتلا لاشم يف

ىمستو اەليزنت نكمي (dACL) لوصولا يف مكحت ةمئاق طقف يلاتلا نيوكتلا لاثم نمضتي ،ةطاسبلا لڃأ نم Limited\_Access (دودحم لوصو). اميف مدختسملا يعو نم ديزي امم ،ةنخاسلا ةطقنلاو ةيجراخ ةعومجم كلذ يف امب <del>ب*ي*ولا ميجوت قداع</del>! ةزيم نيوكت مت ةياەنلا ةطقن عم قفاوتلاب قلعتي.

ِ**ظف**ح قوف رقنا

•

٠

| =  | dentity Services                                                          | Engine                                                                                | Policy / Policy Elements                                                                                                    |
|----|---------------------------------------------------------------------------|---------------------------------------------------------------------------------------|----------------------------------------------------------------------------------------------------|
| рц | Bookmarks                                                                 | Dictionaries Conditions                                                               | Results                                                                                                    |
|    | Dashboard<br>Context Visibility<br>Operations<br>Policy<br>Administration | Authentication > Authorization > Authorization Profiles Downloadable ACLs Profiling > | Authorization Profiles 3 Remediation_Authorization_Profile Authorization Profile                                                                                                    |
|    |                                                                           | Posture >                                                                             | ACCESS_ACCEPT V                                                                                                    |
| •  | Interactive Help                                                          |                                                                                       | Service Template Track Movement O Agenciess Posture O Passive Identity Tracking O                                                                                                    |
|    |                                                                           |                                                                                       | Common Tasks Web Redirecton (CWA, MDM, NSP, CPP)  Hot Spot ACL Iulisgar:ExternalGroups Value Agentless_Warning Static IP/Host name/FQDN Suppress Profiler CoA for endpoints in Logical Profile Auto Smart Port                                                                                                    |
|    |                                                                           |                                                                                       | ✓ Advanced Attributes Settings                                                                                                    |
|    |                                                                           |                                                                                       | Electan Item v * _ v - +                                                                                                    |
|    |                                                                           |                                                                                       | Attributes Details     Access Type + ACCESS ACCEPT DNL - United Acces     dica - united Access     dica - united Access     dica - united Access     dica - united Access     dica - united - Maguer External/Oncess     dica - united - Maguer External/Onces     dica - united - Maguer External/Oncess     dica - united - Mag |

حالصإلا ليوخت ةدعاق

تاودأ نودب ليوخت ةدعاق

) قوف رقنا ،Cisco ISE) ةيموسرلا مدختسملا ةهجاو يف

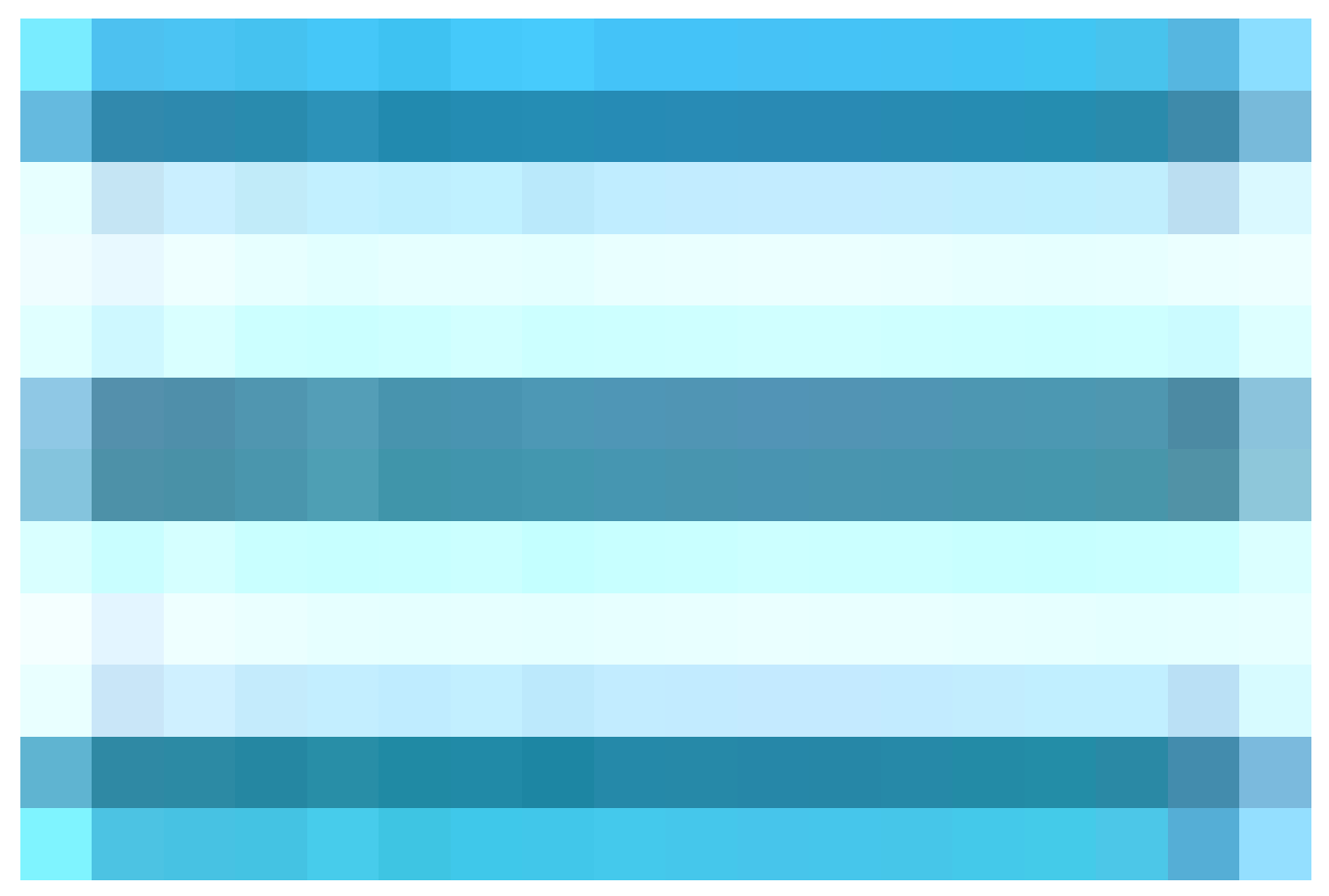

:اەنيوكتو ەذە ةثالثلا ليوختلا جەن نيكمتب مق .ضيوفتلا ةسايس عيسوتو <mark>ئ</mark>اس*ايس < مُسايس ترتخ*او (

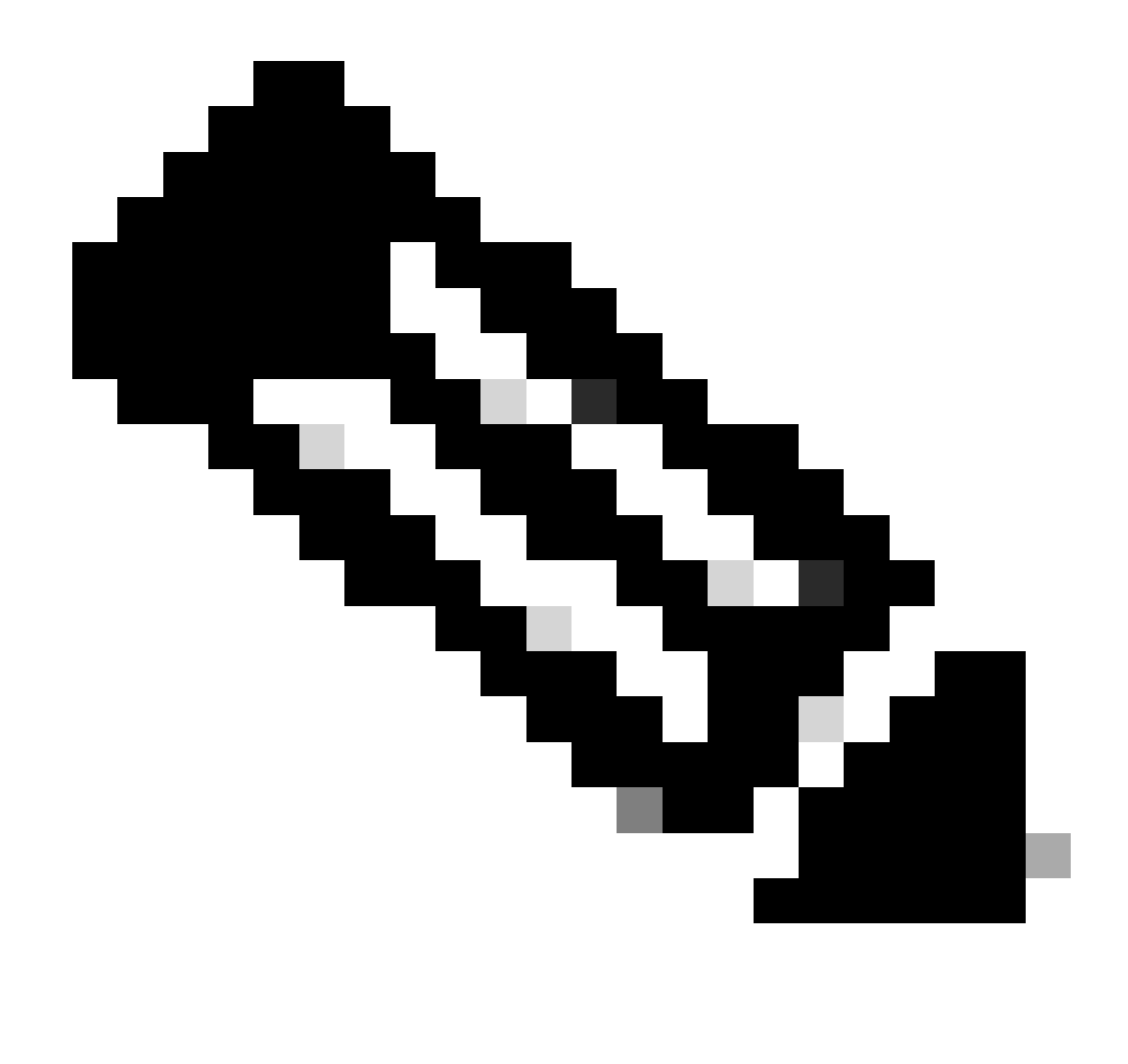

جيحص لكشب عضولاا ق.فدت لمع نامضل ددحملا بيترتلاب هذه ليوختلا دعاوق نيوكت بجي :<del>مَطْح</del>الم

#### Unknown\_COMPLIANCE\_REDIRECT:

:ري ي اعمل ا

يدؤت .تائف نود عضو ىلع ةجيتنلا نييعت عم compliance\_unknown\_devices و ses\_authentication\_pass نيوكتب مق تاودأ نودب قفدتلا ليغشت ىل قلاحلا هذه.

· طور ش ل ا ا شم

.عطقملا رورم ةكرحل (AD) معومجم قلاح نيوكتب مق

ةفورعم ريغ يلوألا عضولاا ةلاح نأل compliance\_unknown\_devices طرشلاا نيوكت بجي.

· لي و ختل ا في رعت فل م

ى يل ا ةجاحل انود عضول اقفدت ربع ةزهجأل ارورم نم دكأتلل هذه ليوختلا ةدعاق ىل Agentless\_Authorization\_Profile نييعتب مق الب قفدت ءدب نم فيصوتلا اذه لصت يتلا ةزهجألا نكمتت ىتح دودح الب قفدت ىلع ةلاحلا هذه يوتحت .جمارب ةيأ مادختساً دودح.

| Conditions Studio                                                                                               |        |                                               | 0 × |
|----------------------------------------------------------------------------------------------------|--------|-----------------------------------------------|-----|
| Library                                                                                                    | Editor |                                               |     |
|                                                                                                    |        | luisaar-External@rouas                        | °×  |
| ♥         □         ▲         ●         ₽         □         B         0         1         ●         ±         ● |        | Equals v Iuisagar.com/Users/AD-PostureGroup - |     |
| ‼ 目 5G 0                                                                                                    |        |                                               |     |
| E BYOD_Is_Registered                                                                                            | AND V  | Compliance_Unknown_Devices                    |     |
| Catalyst_Switch_Local_Web_Authentication                                                                        |        |                                               |     |
| Compliance_Unknown_Devices                                                                                      |        |                                               |     |
| : Compliant_Devices                                                                                             |        |                                               |     |
| EP EAP-MSCHAPv2                                                                                                 |        |                                               |     |
| ii 🖻 EAP-TLS 📀                                                                                                  |        |                                               |     |

ةفورعم ريغ ليوخت ةدعاق

#### :Devices\_Redirect\_قفاوتم ريغ

ن م ال.دب. denyAccess\_authentication\_pass وon\_compliant\_devices ني وكتب مق عطورشكا في طورشكا و denyAccess يلع قجيتنلا ني وكتب مق عطورشكا و مال. لات ما اذه يف حضوم وه امك ،حالصإل ارايخ مادختسإ كنكمي ،كل.

طورش ل ااثم •

رورملا ةكرح ميسقتل AD ةعومجم ةلاح نيوكتب مق.

ة. ةقفاوتم ريغ عضولا قلاح نوكت امدنع ةدودجم دراوم صيصختل COMPLIANCE\_UNKNOWN\_DEVICES طرش نيوكت بجي

· لي و ختل ا في رعت فل م

ل ل الخ نم ةيل احل ا امتل احب ةق ف اوتمل ا ريغ ةزهجأل ا مالعإل هذه ليوختل ا ةدعاقل remediation\_authorization\_profile ني عتب مق لوصول ضفر وأ ل اصتال تطوّن لخدم.

|                                            |     |        |                    |                                     | @ ×            |
|--------------------------------------------|-----|--------|--------------------|-------------------------------------|----------------|
| Conditions Studio                          |     |        |                    |                                     |                |
| Library                                    |     | Editor |                    |                                     |                |
| Search by Name                             |     |        | luisanar-Externa   | IGroups                             | ® <sup>®</sup> |
|                                            | t 💎 |        | Equale             | luisanar.com/lisers/AD-PostureGroup |                |
| # 🗉 56                                     |     |        |                    |                                     |                |
| # EYOD_Is_Registered                       |     |        | _Compliant_Devices |                                     |                |
| : Catalyst_Switch_Local_Web_Authentication |     |        |                    |                                     |                |
| : E Compliance_Unknown_Devices             |     |        |                    |                                     | Dunticata      |
| : E Compliant_Devices                      |     |        |                    |                                     |                |
| EAP-MSCHAPv2                               |     |        |                    |                                     |                |
| EAP-TLS                                    |     |        |                    |                                     |                |
| # E Guest_Flow                             |     |        |                    |                                     |                |
| # E MAC_In_SAN                             |     |        |                    |                                     |                |
| : Potwork_Access_Authentication_Passed     |     |        |                    |                                     |                |
| :: E Non_Cisco_Profiled_Phones             |     |        |                    |                                     |                |
| . Non_Compliant_Devices                    |     |        |                    |                                     |                |

#### ةقڧاوتم ريغ ليوخت ةدعاق

#### compliant\_devices\_access:

:ري ي اعمل ا

AllowedAccess. دا نيوكتب مق network\_access\_authentication\_pass دا نيوكتب مق AllowedAccess.

طورش ل ااثم •

رورملا ةكرح ميسقتل AD ةعومجم ةلاح نيوكتب مق.

.بسانملا لوصولا قرح ةقفاوتملا ةزهجألا حنم متي ثيرجب COMPLIANCE\_UNKNOWN\_DEVICES طرش نيوكت بجي

· لي و ختل ا في رعت ف ل م

نييعتب مق PermitAccess اذه فيرعتلا فلم صيصخت نكمي .ةقفاوتملا ةزهجألا لوصو نامضل هذه ليوختلا ةدعاقل PermitAccess نييعتب مق كتسسؤم تاجايتحإ قيبلتل.

| Conditions Studio                          |        |                                              | <b>@</b> × |
|--------------------------------------------|--------|----------------------------------------------|------------|
| Library                                    | Editor |                                              |            |
|                                            |        | luisagar FyternalGrouins                     |            |
|                                            |        | Foulls Julisagar.com/Users/AD-PostureGroup - |            |
| ii 🗄 5G 💿                                  |        |                                              |            |
| E BYOD_ls_Registered                       | AND ~  | Complant_Davices                             |            |
| E Catalyst_Switch_Local_Web_Authentication |        |                                              |            |
| : Compliance_Unknown_Devices               |        | See to lip and                               |            |
| E Compliant_Devices                        |        |                                              |            |
| E EAP-MSCHAPv2                             |        |                                              |            |
| E EAP-TLS                                  |        |                                              |            |
| E Guest_Flow                               |        |                                              |            |
| ∷ E MAC_in_SAN 0                           |        |                                              |            |

ةقفاوتم ليوخت ةدعاق

ليوختال دعاوق ةفاك

| $\equiv \frac{10000}{cosco}$ Identity Services Engin | Policy / Policy Sets                                                                                                    |                           | Q (                       |                  |
|------------------------------------------------------|----------------------------------------------------------------------------------------------------|---------------------------|---------------------------|------------------|
| <b>B</b> ookmarks                                    | Policy Sets→ Agentless_PS                                                                                                    |                           |                           | Save             |
| Dashboard                                            | Status Policy Set Name Description Conditions                                                                                                    |                           | Allowed Protocols / Serve | er Sequence Hits |
| Context visionity                                    |                                                                                                    |                           |                           |                  |
| Policy                                               | Agentless_PS     Retwork Access NetworkDeviceName EQUALS PostureSwitch                                                                                                    |                           |                           |                  |
| 2 Administration                                     | >Authentication Policy(2)                                                                                                    |                           |                           |                  |
| Work Centers                                         | >Authorization Policy - Local Exceptions                                                                                                    |                           |                           |                  |
| Interactive Help                                     | > Authorization Policy - Global Exceptions<br>Authorization Policy(4)                                                                                                    |                           |                           |                  |
|                                                      |                                                                                                    | Results                   |                           |                  |
|                                                      | Status Rule Name Conditions                                                                                                    | Profiles                  | Security Groups           | Hits Actions     |
|                                                      |                                                                                                    |                           |                           |                  |
|                                                      | Linknown_Compliance_Redir     AND     AND     AND     Another Compliance_Unknown_Devices     Another Compliance_Unknown_Devices     Another Compliance_Unknown_Devices                                                                                                    | Agentless_Authorization_P |                           |                  |
|                                                      | Non-Compliant_Devices_Red     AND     AND | Remediation_Authorization |                           |                  |
|                                                      | Compliant_Devices_Access     AND     A     buisger ExternatGroups EQUALS luisager.com/Users/AD-PostureGroup     Compliant_Devices                                                                                                    | PermitAccess 0 +          |                           |                  |
|                                                      | Default                                                                                                    | DenyAccess 0 +            |                           |                  |
|                                                      |                                                                                                    |                           |                           |                  |
|                                                      |                                                                                                    |                           |                           | Save             |

#### ليوختلا دعاوق

#### ةياەنلا ةطقن لوخد ليجست دامتعا تانايب نيوكت

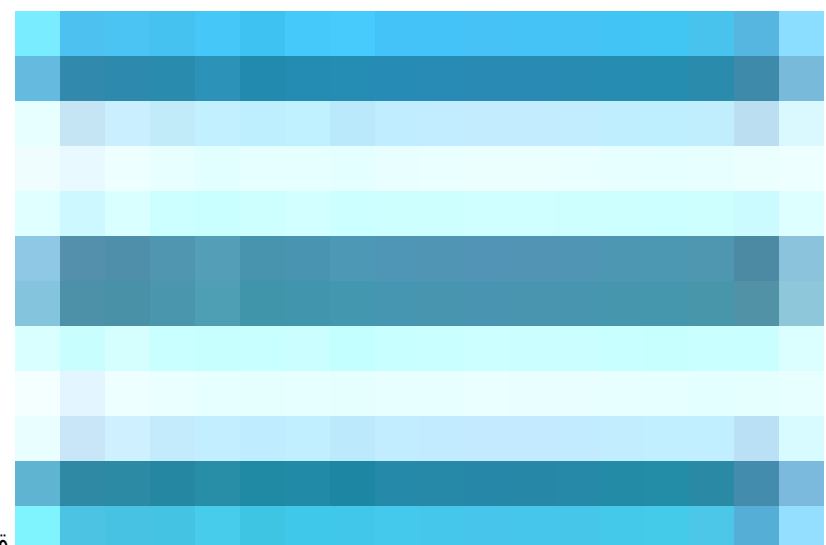

قوف رقنا ،Cisco ISE ةيموسرلا مدختسملا ةهجاو يف

Menuicon () دامتعا تانايب نيوكتب مۇد ،لوخدلا ليجست نيوكت<قياەنلا تطقىنل قىصنلا چماربلا<تادادعالا<Administrationدىتخاك . ءالمعل ا ىل ل لوخدلا ليجستل ليمعل

لوخدلا ليجست Cisco ISE ل نكمي ىتح ةياەنلا ةطقنل ةيصنلا جماربلا ةطساوب ەذە دامتعالا تانايب سفن مادختسإ متي ءالمعلا يل

ل *ي*لحملا مدختسمانو Windows لاجم مدختسم) نييلوألا بيوبتلا يتمالع نيوكتب طقف موقت Windows، ةزمجأل قبسنلاب Windows

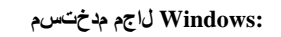

Delusicon ىلىع رقنا. SSH ربع ليمع ىلإ لوخدلا ليجستال Cisco ISE اممدختست نأ بجي يتال الجملا دامتعا تانايب نيوكتب مق Cisco ISE ولي من المحمون العرب من المحمون العرب مق وUsername و Domain يل وخدلا تاليجست نم مجاتحت ام لك لاغداب مقو Username من المحمون المحمون الماني ولي محمون المحمون المحمون المحمون المحمون المحمون المحمون المحمون المحمون المحمون المحمون المحمون المحمون المحمون المحمون المحمون المحمون المحمون المحمون المحمون المحمون المحمون المحمون المحمون المحمون المحمون المحمون

دكأتف ،Active Directory لاجم لالخ نم جمانرب نودب عضولا مييقت مدختست يتلا Windows قياهن طاقن ةراداب موقت تنك اذا قيلحم ةيرادا تازايتما ىلع يوتحت يتلا دامتعالا تانايب عم لاجملا مسا ريفوت نم.

| ≡   | diada Identity Services I | Engine                         |              |           |                                         |         |               |                  |              | Administration / System |
|-----|---------------------------|--------------------------------|--------------|-----------|-----------------------------------------|---------|---------------|------------------|--------------|-------------------------|
| Щ   | Bookmarks                 | Deployment Licensing           | Certificates | Logging   | Maintenance                             | Upgrade | Health Checks | Backup & Restore | Admin Access | Settings                |
| 55  | Dashboard                 | Client Provisioning            | E a das a    |           | ····· • • • • • • • • • • • • • • • • • |         |               |                  |              |                         |
| ц   | Context Visibility        | FIPS Mode<br>Security Settings |              |           | gin Configu                             | ration  |               |                  |              |                         |
| ×   | Operations                | Alarm Settings                 |              |           | points                                  |         |               |                  |              |                         |
| U   | Policy                    | General MDM / UEM Settings     | Windows Do   | main User | Windows Local User                      | MAC Loc | cal User      |                  |              |                         |
| 20  | Administration            | Posture                        | Domain       |           | Username                                |         | Password      |                  |              |                         |
| ส์เ | Work Centers              | Profiling                      | cisco.com    |           | Agnetless                               |         |               |                  |              |                         |
|     |                           | Protocols                      |              |           |                                         |         |               |                  |              |                         |
| ?   | Interactive Help          | Endpoint Scripts               |              |           |                                         |         |               |                  | Reset        | Save                    |
|     |                           | Login Configuration            |              |           |                                         |         |               |                  |              |                         |
|     |                           | Settings                       |              |           |                                         |         |               |                  |              |                         |
|     |                           |                                |              |           |                                         |         |               |                  |              |                         |
|     |                           | SMTP Server                    |              |           |                                         |         |               |                  |              |                         |
| _   |                           | SMS Gateway                    |              |           |                                         |         |               |                  |              |                         |
|     |                           | System Time                    |              |           |                                         |         |               |                  |              |                         |

Windows لاجم مدختسم

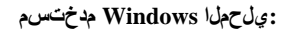

ارداق يلحملا باسحلا نوكي نأ بجي .SSH ربع ليمعلا ىل لوصولل Cisco ISE ممدختسي يذلا يلحملا باسحلا نيوكتب مق و PowerShell ليغشت ىلع

دكأتف ،Active Directory لاجم لالخ نم جمانرب نودب عضولا ميءقت مدختست يتلا Windows قيامن طاقن ةراداب موقت لا تنك اذا ةيلحم قيرادا تازايتما امل يتلا دامتعالا تانايب ريفوت نم.

| ≡       | dialo Identity Services I | Engine                     |                                                                                     | Administration / System |
|---------|---------------------------|----------------------------|-------------------------------------------------------------------------------------|-------------------------|
| Į       | Bookmarks                 | Deployment Licensing C     | ertificates Logging Maintenance Upgrade Health Checks Backup & Restore Admin Access | Settings                |
| 5       | Dashboard                 | Client Provisioning        | Endpoint Login Configuration                                                        |                         |
| цы<br>М | Context Visibility        | FIPS Mode                  |                                                                                     |                         |
| ×       | Operations                | Alarm Settings             | Credentials to login to endpoints                                                   |                         |
| 0       | Policy                    | General MDM / UEM Settings | Windows Domain User Windows Local User MAC Local User                               |                         |
| 20      | Administration            | Posture >                  |                                                                                     |                         |
| កា      | Work Centers              | Profiling                  | Agetless                                                                            |                         |
|         |                           | Protocols >                |                                                                                     |                         |
| ?       | Interactive Help          | Endpoint Scripts ~         | Password                                                                            |                         |
|         |                           | Login Configuration        |                                                                                     |                         |
|         |                           | Settings                   |                                                                                     |                         |
|         |                           | Provv                      | Reset                                                                               | Save                    |
|         |                           | SMTP Server                |                                                                                     |                         |
|         |                           | SMS Gateway                |                                                                                     |                         |
|         |                           | System Time                |                                                                                     |                         |
|         |                           | API Settings               |                                                                                     |                         |
|         |                           | Data Connect               |                                                                                     |                         |

يلحملا Windows مدختسم

#### VEIFY تاباسح

قرحت ل Windows يمدختسم تاباسحو Windows لاجم مدختسم باسح نم قرق تلل عارج إل اذه مادختسا عاجرلا، ،قياهنلا ا قطقن عل الوخدلا ليجست دامتعا تانايب تحت قردب:

ددح مث ،Windows رزل قوف رقنا (تادادعإلا قيبطت) ةيموسرلا مدختسملا قوجاو مادختساب :Windows ل *ي*لحملا مدختسمكا :كب ةصاخل شامولعملا ددحو ،شاب *س*حلا قوف رقنا مث ،(داتعلا ةنوقيأ) كادادعإل

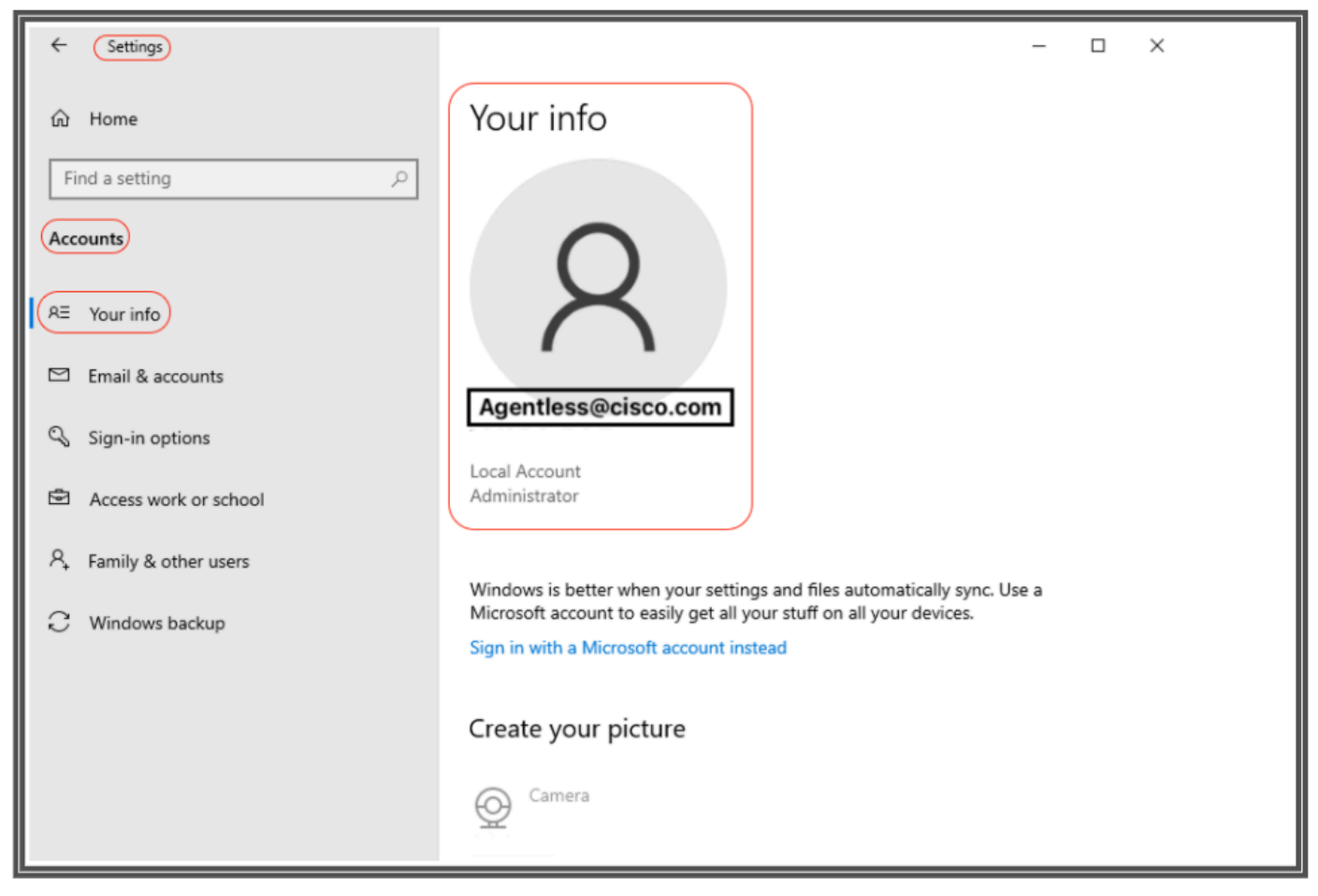

تاباسحلا نم ققحتلا

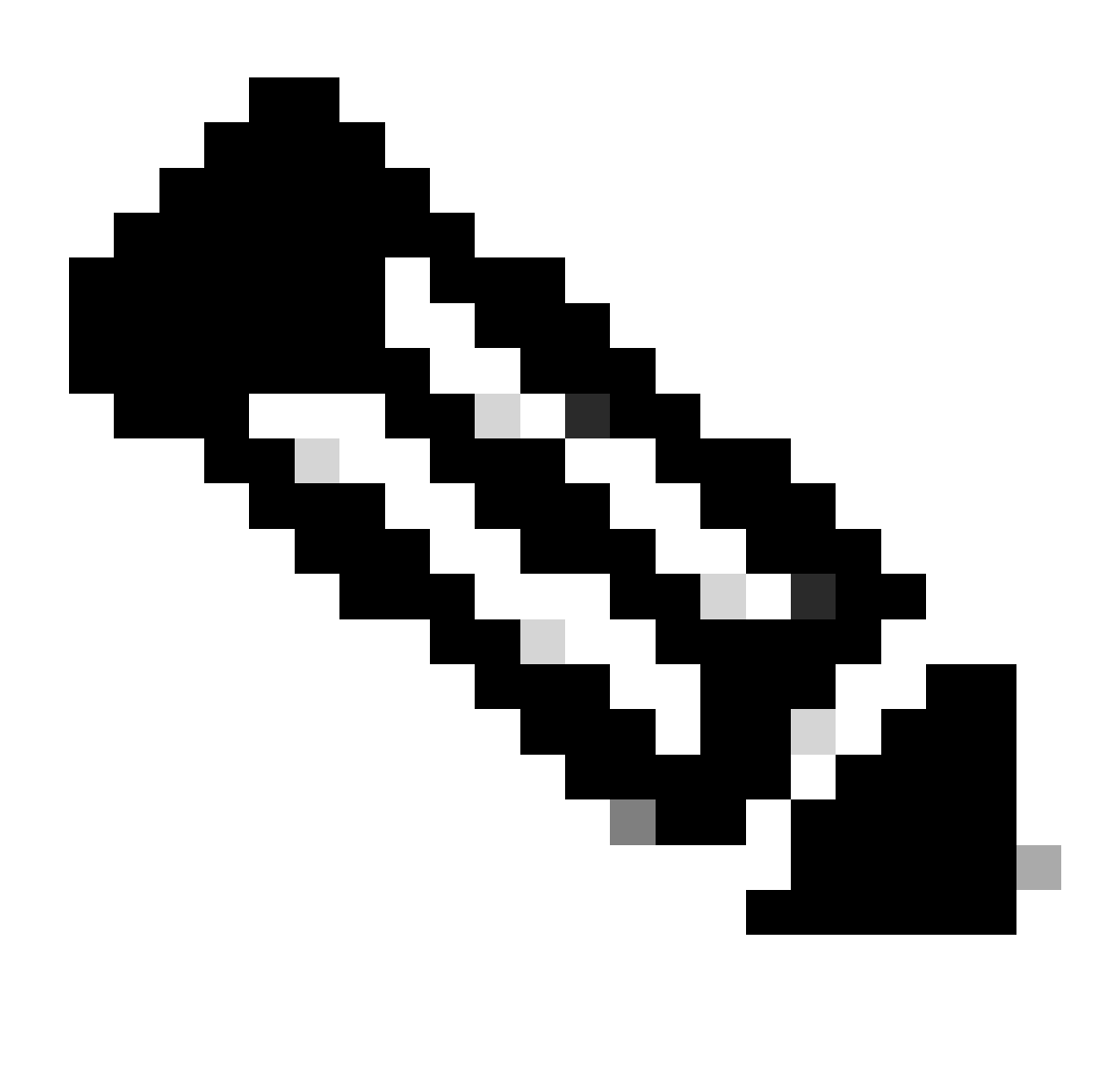

ىرت نل ،اذە نيوكتلا لاثم يف .*يالحملا* Mac م*دختس*م ىل| عوجرلا كنكمي ،MacOS ليغشتلا ماظنل ةبسنلاب :<del>قظح</del>لام نيوكت MacOS.

نأ بجي .SSH ربع ليمعلاا ىل| لوصولل Cisco ISE ەمدختسي يذلا يلحملا باسحلا نيوكتب مق **:يلحملا MAC مدختس**م و PowerShell ليغشت ىلع ارداق يلحملا باسحلا نوكي UserNameField، باسح مسا لخدأ يلحملا باسحلا. ةيفرطلا يف whoamiرمألا اذه ليغشتب مق ،Mac OS باسح مسا ضرعل:

تادادعإلا

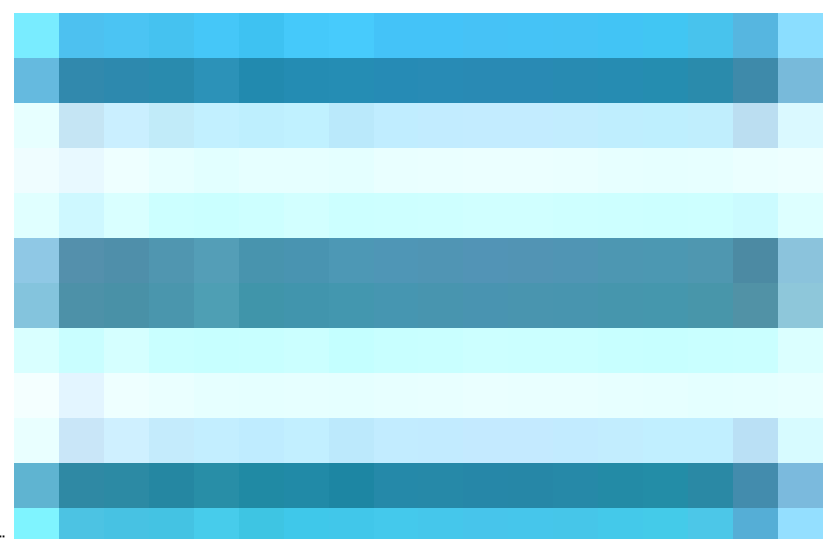

قوف رقنا ،Cisco ISE ةيموسرلا مدختسملا ةهجاو يف

Menuicon () ماظن فيرعتال يوصقلا قلواحملا قداع! تالواحم نيولكتو ،تادادعإلا < قيلعافيتانا قياهنلا قطقن صوصن < تادادع! < Administrationريخاو () Menuicon لكاشم ديكانت قعرس ىدم تادادعإلىا هذه ددجت .كلذ علا! امو ليغشيتانا ماظن فيرعتان قلواحمانا قداع! تايلمع نيب ريخأتلاو ،ليغشيتانا تايلمع عيمج دافنتسا مدع دعب طقف تالجسلا يف PowerShell ذفنم حتف مدع ءانثأ أطخ ثدح ،لاثملا ليبس ىلع للماتيال قداع! قال قداع!

ةيضارتفالا ةميقلا تادادعإ هذه ةشاشلا ةطقل حضوت:

| ≡   | dentity Services                | Engine                                                                                                    |                   |                           |                                                        |                                       |         |               |                  |              | Administration / System |  |
|-----|---------------------------------|----------------------------------------------------------------------------------------------------|-------------------|---------------------------|--------------------------------------------------------|---------------------------------------|---------|---------------|------------------|--------------|-------------------------|--|
| Щ   | Bookmarks                       | Deployment                                                                                                    | Licensing         | Certificates              | Logging                                                | Maintenance                           | Upgrade | Health Checks | Backup & Restore | Admin Access | Settings                |  |
|     | Dashboard<br>Context Visibility | Client Provisionin<br>FIPS Mode                                                                                                    | ng                | Settir                    | ngs                                                    |                                       |         |               |                  |              |                         |  |
| *   | Operations<br>Policy            | Security Settings<br>Alarm Settings<br>General MDM / U                                                                                 | JEM Settings      | 🥑 Upload e<br>🗌 Endpoint  | ndpoint script exe<br>script execution v               | cution logs to ISE<br>verbose logging |         |               |                  |              |                         |  |
| 20  | Administration                  | Posture                                                                                                    |                   | > Endpoints pr            | rocessor batch siz                                     |                                       |         |               |                  |              |                         |  |
| -fi | Work Centers                    | Profiling                                                                                                    |                   |                           |                                                        |                                       |         |               |                  |              |                         |  |
|     |                                 | Protocols                                                                                                    |                   | > 5                       | rocessing concurr                                      | ency for MAC                          |         |               |                  |              |                         |  |
| ?   | Interactive Help                | Endpoint Scripts                                                                                                    | s .               | Endpoints pr              | rocessing concurr                                      | ency for windows                      |         |               |                  |              |                         |  |
|     |                                 | Settings                                                                                                    |                   |                           |                                                        |                                       |         |               |                  |              |                         |  |
|     |                                 | Proxy<br>SMTP Server<br>SMS Gateway                                                                                                    |                   | Max retry at 30           | tempts for OS ide                                      | ntification                           |         |               |                  |              |                         |  |
|     |                                 | System Time                                                                                                    |                   |                           |                                                        |                                       |         |               |                  |              |                         |  |
|     |                                 | API Settings<br>Data Connect                                                                                                    |                   | 2000                      | Delay between retries for OS identification(msec) 2000 |                                       |         |               |                  |              |                         |  |
|     |                                 | Network Succes                                                                                                    | s Diagnostics     | ><br>Endpoint pay<br>1000 | gination batch size                                    | e                                     |         |               |                  |              |                         |  |
|     |                                 | DHCP & DNS Services<br>Max Sessions<br>Light Data Distribution<br>Endpoint Replication<br>Interactive Help<br>Enable TAC Support Cases | Log retentio<br>7 | n period on endpo         | pints (Days)                                           |                                       |         |               |                  |              |                         |  |
|     |                                 |                                                                                                    | Connection        | Time out(sec)             |                                                        |                                       |         |               |                  |              |                         |  |
|     |                                 |                                                                                                    |                   | Max retry at<br>3         | tempts for Conner                                      | ction                                 |         |               |                  |              |                         |  |
|     |                                 |                                                                                                    |                   | Port Number<br>5985       | r for Powershell C                                     | connection*                           |         |               |                  |              |                         |  |
|     |                                 |                                                                                                    |                   | Port Number<br>22         | r for SSH Connect                                      | tion*                                 |         |               |                  |              |                         |  |
|     |                                 |                                                                                                    |                   |                           |                                                        | Save                                  |         |               |                  |              |                         |  |

ةياەنلا ةطقنل يصنلا جمانربلا تادادع

Live. تالجس يف مەتيۇر كنكمي ،تاودأ ةيأ مادختسإ نود ةيعضوب ءالمعلا لاصتا عم

اهحالصإو اهئاطخأ فاشكتساو Windows ةياهن ةطقن نيوكت

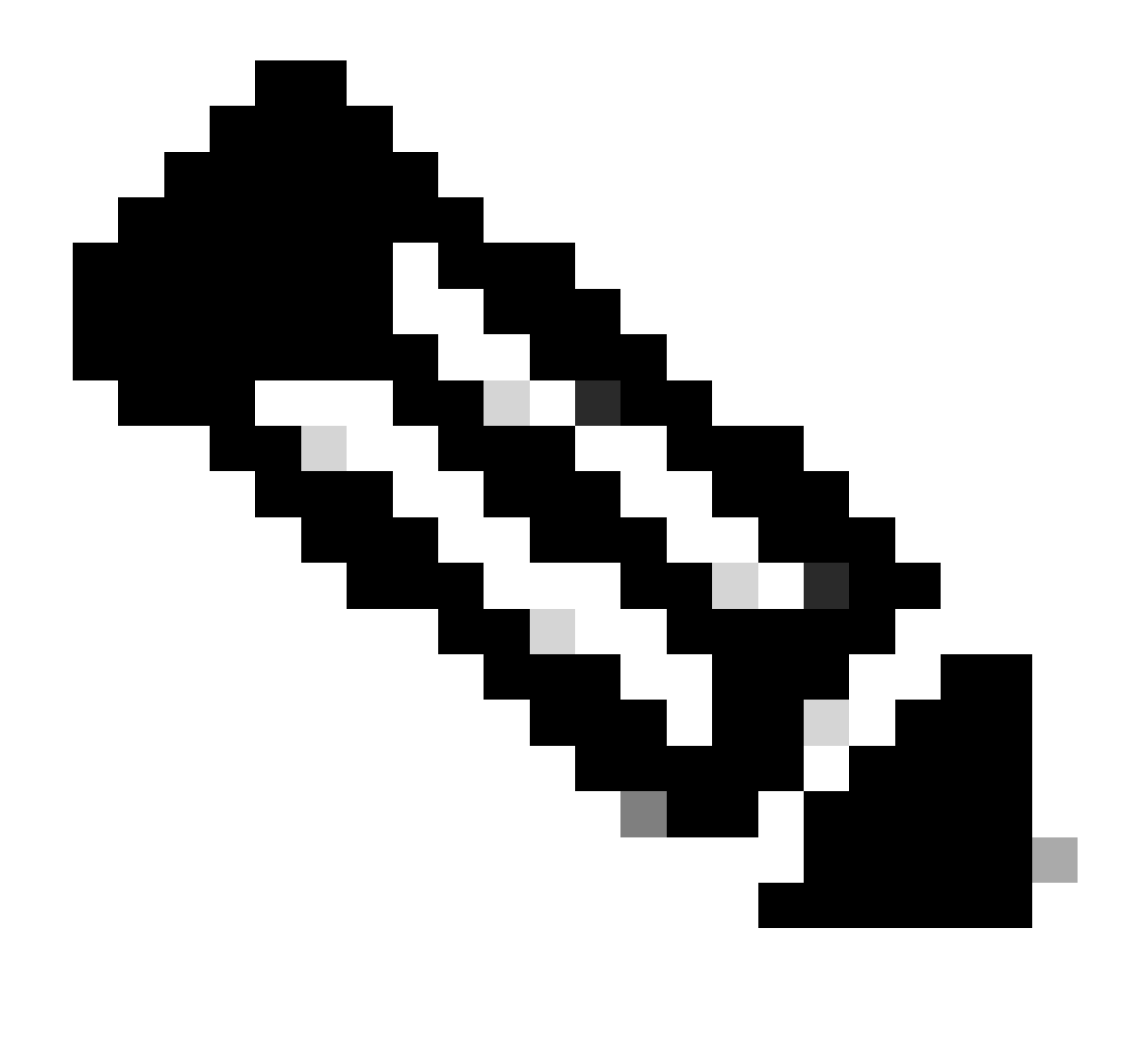

Microsoft قئاثو ىلإ عوجرلا بجي ،كلذ عمو ،Windows زامج ىلع امقىبطتو امنم ققحتلل تايصوتلا ضعب مذه :ظّحالم ...كلذ ىلإ امو PowerShell ىل لوصولاو مدختسملا تازايتما لثم لكاشم ةمجاوم قلاح يف Microsoft معدب لاصتالا وأ

اهحالصإو ءاطخألاا فاشكتساو ةيساسألا تابلطتملا نم ققحتلا

5985 ذفنملاب TCP لاصتا رابتخإ

عالمعل Windows، الم الذه ليغشتب مق لي معل ال عل powershell عل وصول 5985 ذفنمل حتف بجي TCP حال حت المعل TCP الصتا ديكأتل رمألا اذه ليغشتب مق ليمعل التومين التومي المعن المعن المعن المعن المعن المعن المعن المعن المعن المعن المعن المعن المعن المعن المعن المعن المعن المعن المعن المعن المعن المعن المعن المعن المعن المعن المعن المعن المعن المعن المعن المعن المعن ال معن المعن المعن المعن المعن المعن المعن المعن المعن المعن المعن المعن المعن المعن المعن المعن المعن المعن المعن

نأ ينعي اذه .يلحملا فيضملا ىلع 5985 ذفنملاب TCP لاصتا لرشف ىل المده قشاشلا قطقل يف حضوملا جارخالا ريشي .حيحص لكشب اهنيوكت متي مل وأ لمعت ال ،WinRM (Windows Remote Management) مدخ PS C:\Windows\system32> Test-NetConnection -Computer localhost -Port 5985 WARNING: TCP connect to (::1 : 5985) failed WARNING: TCP connect to (127.0.0.1 : 5985) failed ComputerName : localhost RemoteAddress : ::1 : 5985 RemotePort InterfaceAlias : Loopback Pseudo-Interface 1 SourceAddress : ::1 PingSucceeded : True PingReplyDetails (RTT) : 0 ms TcpTestSucceeded : False

#### PS C:\Windows\system32> ^C

Connection failed to WinRM

5985 ذفن مل اى لع PowerShell ل حامس لل در اول اقدعاق عاشن إ

ميلع رقناو ، مدقتم ناماً عم Windows قيامح رادج بتكاو ، شحبال طيرش ى لا لقتنا ، Windows يف (GUI) قيموسرل امدختسمال قدجاو يف -1 قوطخانا ي ل اسل احذف مل احتفاق اعون حقديدج قدعاق حدراول ادعاوق حلووسمك لي غشت دد حو:

| Windows Defender Firewall with Advanced Security                     |                                           |                                           |                |         |        |       |           |            |
|----------------------------------------------------------------------|-------------------------------------------|-------------------------------------------|----------------|---------|--------|-------|-----------|------------|
| File Action View Help                                                |                                           |                                           |                |         |        |       |           |            |
| (= =) 2 🖬 🔒 🛛 🖬                                                      |                                           |                                           |                |         |        |       |           |            |
| P Windows Defender Firewall with Advanced Security on Local Computer | Inbound Rules                             |                                           |                |         |        |       | Actions   |            |
| Inbound Rules                                                        | Name                                      | Group                                     | Profile        | Enabled | Action | Ove ^ | Inbound P | Rules      |
| Connection Security Rules                                            | 🔮 @FirewallAPI.dll,-80201                 | @FirewallAPI.dll,-80200                   | All            | Yes     | Allow  | No    | 🗽 New F   | Rule       |
| > Nonitoring                                                         | @EirewallAPI.dll -80206                   | @FirewallAPI.dll80200                     | All            | Yes     | Allow  | No    |           | Ty Profile |
|                                                                      | 🛉 矕 New Inbound Rule Wizard               |                                           |                |         |        |       | ×         | y State    |
|                                                                      | Rule Type                                 |                                           |                |         |        |       |           | y Group    |
|                                                                      | Select the type of firewall rule to creat | te.                                       |                |         |        |       |           | · ·        |
|                                                                      | Steps:                                    |                                           |                |         |        |       |           | P          |
|                                                                      | Rule Type                                 | What type of rule would you like to creat | e?             |         |        |       |           | List       |
|                                                                      | Action                                    | O Program                                 |                |         |        |       |           |            |
|                                                                      | Profile                                   | Rule that controls connections for a p    | program.       |         |        |       |           |            |
|                                                                      | Name                                      | Port                                      |                |         |        |       |           |            |
|                                                                      |                                           | Rule that controls connections for a 1    | TCP or UDP po  | rt.     |        |       |           |            |
|                                                                      |                                           | O Predefined:                             |                |         |        |       |           |            |
|                                                                      |                                           | @FirewallAP1.dll,-80200                   |                |         |        |       | ~         |            |
|                                                                      |                                           | Rule that controls connections for a V    | Windows experi | ience.  |        |       |           |            |
|                                                                      |                                           | O Custom                                  |                |         |        |       |           |            |
|                                                                      | 1                                         | Custom rule.                              |                |         |        |       |           |            |
|                                                                      |                                           |                                           |                |         |        |       |           |            |
|                                                                      |                                           |                                           |                |         |        |       |           |            |
|                                                                      |                                           |                                           |                |         |        |       |           |            |
|                                                                      | 1                                         |                                           |                |         |        |       |           |            |
|                                                                      |                                           |                                           |                |         |        |       |           |            |
|                                                                      |                                           |                                           |                |         |        |       |           |            |
|                                                                      | 1                                         |                                           |                |         |        |       |           |            |
|                                                                      | 1                                         |                                           |                | < Back  | Next > | ) Ci  | ancel     |            |
|                                                                      | 1                                         |                                           |                |         |        |       |           |            |
|                                                                      | ×                                         |                                           |                |         |        | ,     | 1         |            |

ذفنملا - ةديدجلا دراولا ةدعاق

ل يضارت ال ذفن ملا) 5985 فن مها مقر بتكاو ، قيل مها فنانمها دوم TCP دوم ، فنانمها و تالوكوت وربها تحت 2 توطخها يها تال قوف رقن او (دي عب ال:

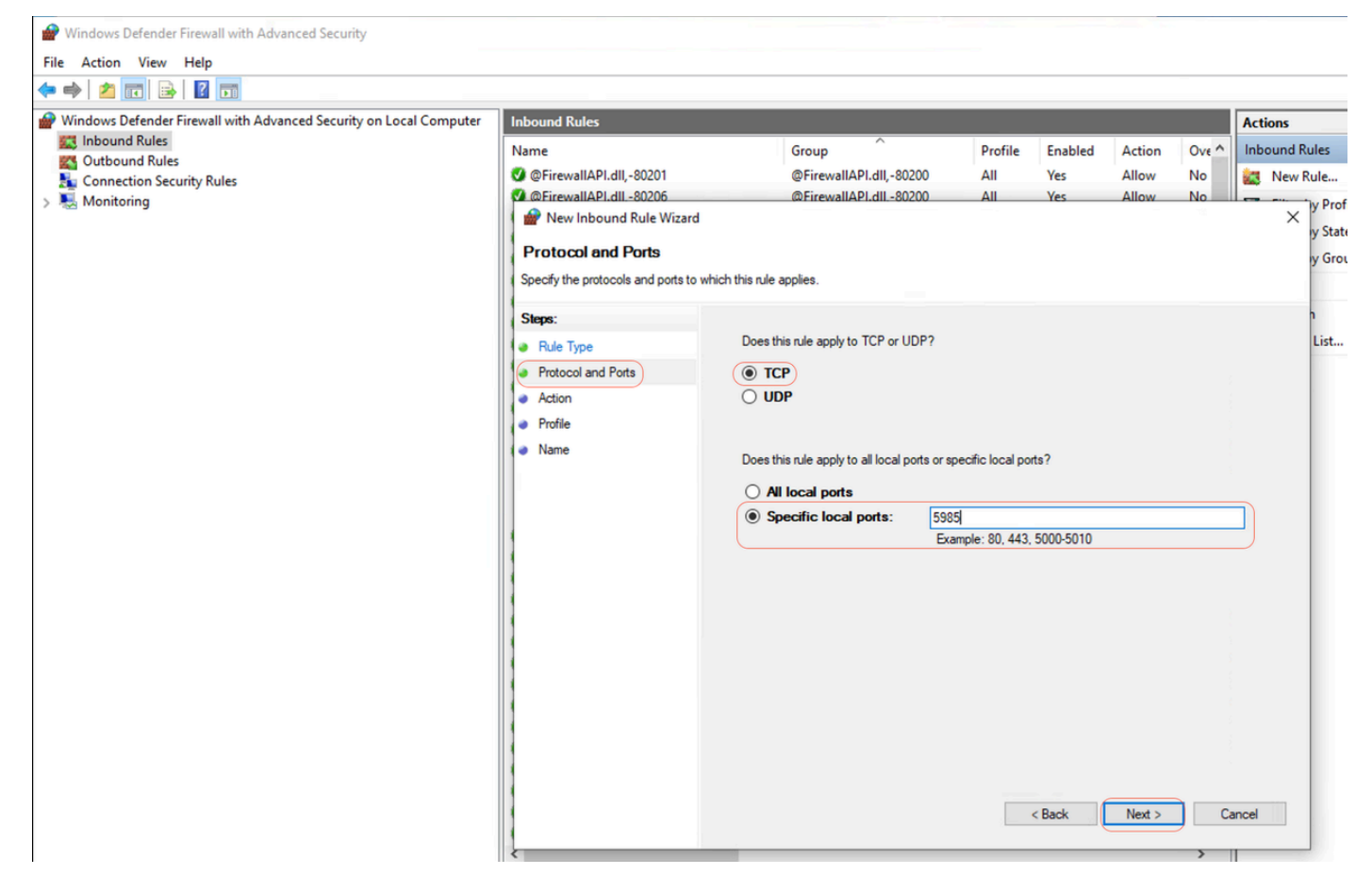

ذفانملاو تالوكوتوربلا

#### : يا التالا < ل اصتال اب حامس ل دي دحت<ءار ج ال اتحت -3 قوطخ ل ا

| Windows Defender Firewall with Advanced Security on Local Computer | Inbound Rules                                                                                                    |                                                                                                    |         |                                                                       |                                                                   |                | Acti  | ons       |                        |
|--------------------------------------------------------------------|----------------------------------------------------------------------------------------------------|----------------------------------------------------------------------------------------------------|---------|-----------------------------------------------------------------------|-------------------------------------------------------------------|----------------|-------|-----------|------------------------|
| Cuthound Rules                                                     | Name                                                                                                    | Group                                                                                                    | Profile | Enabled                                                               | Action                                                            | Ove ^          | Inbo  | ound Rule | s                      |
| Connection Security Rules                                          | 🔮 @FirewallAPI.dll,-80201                                                                                                    | @FirewallAPI.dll,-80200                                                                                                    | All     | Yes                                                                   | Allow                                                             | No             | 123   | New Rule  | e                      |
| > Nonitoring                                                       | A @FirewallAPI.dll80206                                                                                                    | @FirewallAPI.dll80200                                                                                                    | All     | Yes                                                                   | Allow                                                             | No             |       | -         | Profi                  |
| Connection Security Kules                                          | OFFreewall APLIdI-80206     Prevenal APLIdI-80206     Prevenal APLIdI-80206     Prevenal APLIdI-80206     Protocol and Pots     Action     Protocol and Pots     Action     Profile     Name | <ul> <li>(a) FirewallAPI.dll-80200</li> <li>(b) FirewallAPI.dll-80200</li> <li>(c) Allow the connection I is includes connections that are pr</li> <li>(c) Allow the connection if it is seed. This includes only connections that h will be secured using the settings in II Rule node.</li> <li>(c) Block the connection</li> </ul> | All     | Yes<br>Yes<br>Psec as well as<br>nenticated by u<br>s and rules in th | ed conditions<br>a those are no<br>using IPsec. (<br>he Connectio | no<br>No<br>st | 15    |           | Profi<br>State<br>Grou |
|                                                                    |                                                                                                    |                                                                                                    |         |                                                                       |                                                                   |                |       |           |                        |
|                                                                    |                                                                                                    |                                                                                                    |         | < Back                                                                | Next >                                                            | C              | ancel |           |                        |
|                                                                    |                                                                                                    |                                                                                                    |         |                                                                       |                                                                   | >              | ]]    |           |                        |

#### الكلذ دعب رقداو ماعو ، صاخ ، لاجمل رايتخال اتان خدد ، في رعتال فل متحت - 4 قوطخا

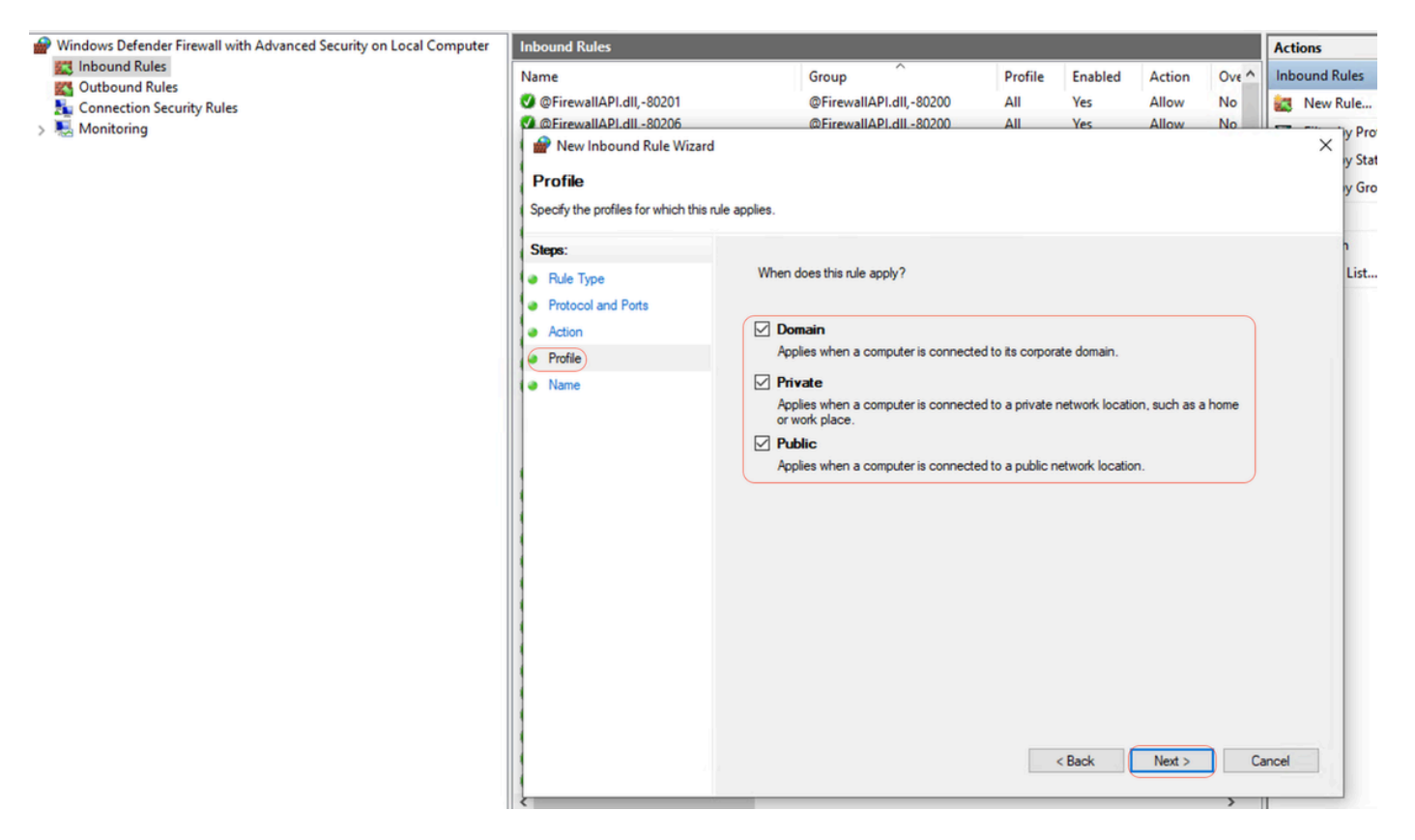

فيرعتلا فلم

المان رقن او 5985 ففن مل على PowerShell لح مسل الثم ، قدعاق ل امس الخدأ ، مسال تحت -5 قوطخل

| Windows Defender Firewall with Advanced Security on Local Computer | Inbound Rules                                                                                                    |                                                                 |         |         |        |       |       |        |  |  |
|--------------------------------------------------------------------|----------------------------------------------------------------------------------------------------|-----------------------------------------------------------------|---------|---------|--------|-------|-------|--------|--|--|
| K Inbound Rules                                                    | Name                                                                                                    | Group                                                           | Profile | Enabled | Action | Ove ^ | Inb   | ound F |  |  |
| Connection Security Pulse                                          | SirewallAPI.dll80201                                                                                                    | @FirewallAPI.dll80200                                           | All     | Yes     | Allow  | No    | 27    | New    |  |  |
| Monitoring                                                         | GerewallAPI.dll -80206                                                                                                    | @FirewallAPI.dll -80200                                         | All     | Yes     | Allow  | No    | -     |        |  |  |
| Connection Security Rules                                          | OFirewallAPI.dll,-80201     OFirewallAPI.dll,-80206     Prove Inbound Rule Wizard     Name     Specify the name and description of     Steps:         Rule Type         Protocol and Ports         Action         Profile         Name | ©FirewallAPI.dll,-80200<br>@FirewallAPI.dll-80200<br>this rule. | All     | Yes     | Allow  | No    |       | New    |  |  |
|                                                                    |                                                                                                    |                                                                 | < E     | Back    | Finish | Ca    | ancel |        |  |  |

يلحم لوؤسم تازايتما ىلع يوتحت نأ بجي shell ىلإ لوخدلا ليجستب ةصاخلا ليمعلا دامتعا تانايب

كيدل ناك اذإ ام ديكأتل .يلحم لوؤسم تازايتما shell ىلإ لوخدلا ليجستب ةصاخلا ليمعلا دامتعا تانايبل نوكي نأ بجي تاوطخلا هذه نم ققحتلا ءاجرلا ،"لوؤسم" تازايتما:

 < تاعومجملاو نويلحملا نومدختسملا < رتويبمكلا ةرادإ < تادادعإلا ىلإ لقتنا Windows، توموسرلا مدختسملا قمجاو يف</li>
 < تعومجم ىل عباسحل يوتحي نأ بجي < (تائف الب باسح ديدحت متي ،لاثملا اذه يف) مدختسملا باسح ديدحت < نومدختسملا</li>
 < توريل من المربي المربي الم المربي المربي المربي المربي المربي المربي المربي المربي المربي المربي المربي المربي المربي المربي المربي المربي المربي المربي المربي المربي المربي المربي المربي المربي المربي المربي المربي المربي المربي المربي المربي المربي المربي الم

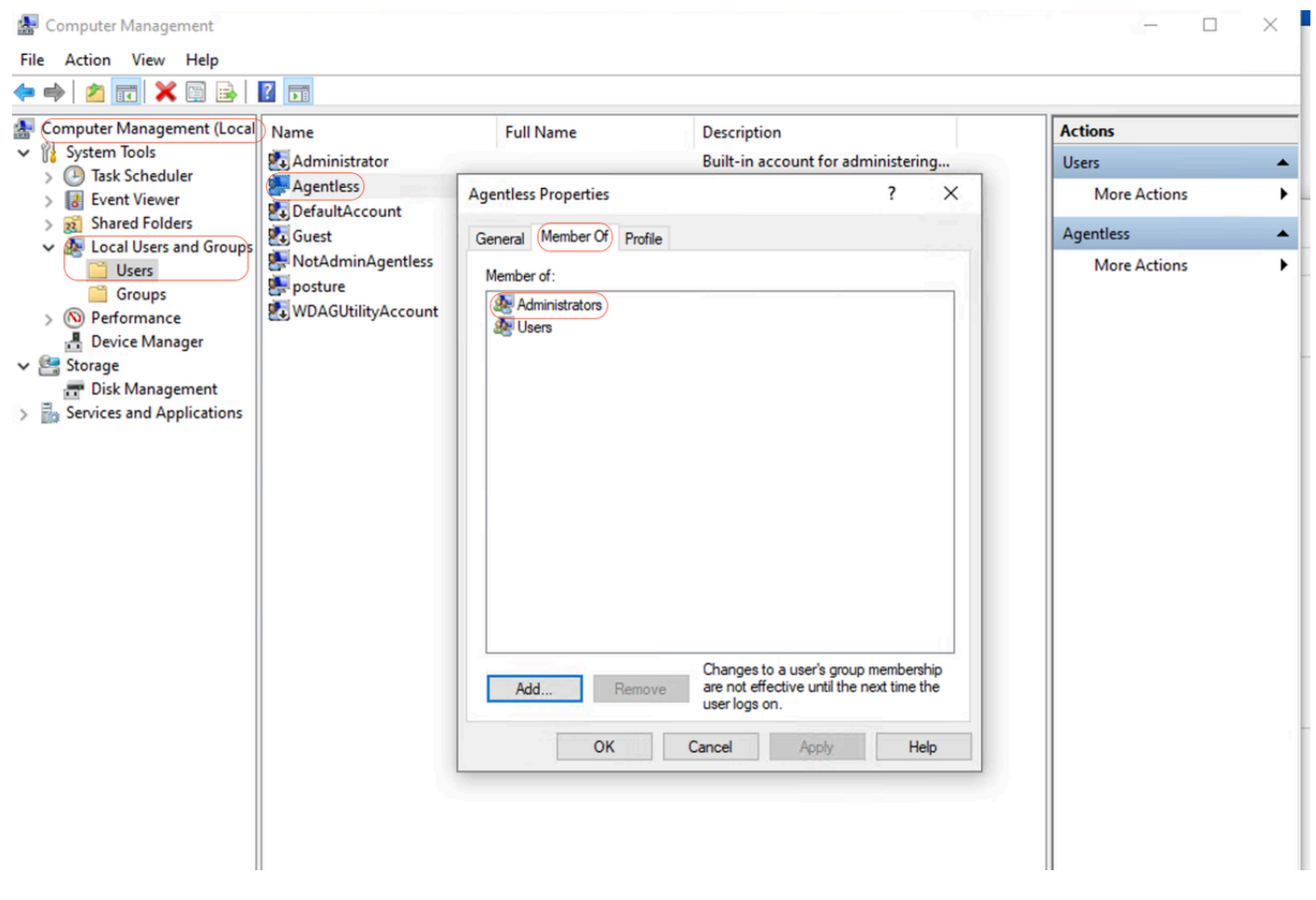

يلحملا لوؤسملا تازايتما

#### WinRM لئاسر عزوم ةحص نم ققحتلا

:5985 ذفنملا ىلع HTTP ل WinRM ءاغصإ ةدحو نيوكت نم دكأت

C: \Windows\system32> winrm enumerate winrm/config/listener Listener Address = \* Transport = HTTP Port = 5985 Hostname Enabled = true URLPrefix = wsman CertificateThumbprint C: \Windows\system32>

ديعب ىل| PowerShell ميسقتل WinRM نيكمت

:ةيلاتان تاوطخلا ربع لقتنا ،ايئاقلت ءدبلل اەنيوكتو ةمدخلا ليغشت نم دكأت

# Enable the WinRM service Enable-PSRemoting -Force # Start the WinRM service Start-Service WinRM # Set the WinRM service to start automatically Set-Service -Name WinRM -StartupType Automatic

#### عقوتمل جتانلا

C: \Windows\system32> Enable-PSRemoting -Force WinRM is already set up to receive requests on this computer. WinRM has been updated for remote management. WinRM firewall exception enabled. -Configured LocalAccountTokenFilterPolicy to grant administrative rights remotely to local users.

#### C: \Windows\system32> Start-Service WinRM

C: \Windows\system32> Set-Service -Name WinRM -StartupType Automatic

ثدحأ رادصإ وأ 2.14 vT.3 ىلع ليمعلا يوتحي نأ بجي .ثدحأ رادصإ وأ 7.1 رادصإلاا PowerShell نوكي نأ بجي:

#### Windows ى لع CURL و PowerShell تارادص! نم ق ق حتادا ق يفيك

مادختسإ مدع نامضل ايرورض cURL دعي ثيح ،PowerShell نم ةبسانملا تارادصإلا مادختسإ نامض ىلع صرحأ Posture (Posture) قاليمع جمارب قيأ:

#### PowerShell رادص! نم ققحتال

:Windows ىلع

#### 1. TowerShell حتفا

- النام Windows PowerShell (Admin). ددحو Win + X درجو Win + X النام المعامي المعامي المعامي المعامي المعامي الم
- PSVersionTable.PSVersion؛ رمألا ذي فنتب مق.2
- . ماظنلاا ىلع تبثملا PowerShell رادصإ ليصافت رمألاا اذه جتني ·

#### cURL رادصإ نم قق حتال

#### :Windows ىلع

- حتفل رماوأ هجوم .1
- قوف رقناو ،cmd بتكا Win + R ىلع طغضا Enter.
- 2. رمألا ذيفنت: curl --version
- .كماظن ىلع تبثملا cURL رادصإ رمألا اذه ضرعي •
- Windows ةزەجأ ىلع cURL و PowerShell تارادصإ نم ققحتال جارخإ
- C: \Windows\system32> \$PSVersionTable.PSVersion Major Minor Build Revision ----- 7 1 19041 4291
- C: \Windows\system32>
- C: \Windows\system32>

C: \Windows \system32>**curl --version curl 8.4.0 (Windows) libcurl/8.4.0 Schannel WinIDN** Release-Date: 2023-10-11 Protocols: dict file ftp ftps http https imap imaps pop3 pop3s smtp smtps telnet tftp ftps http https Features: AsynchNS HSTS HTTPS-proxy IDN IPv6 Kerberos

Largefile NTLM SPNEGO SSL SSPI threadsafe Unicode UnixSockets c: \Windows\system32>

ةيفاضإ ةئيەت

تالاصتال نيددجم نيديعب نيفيضم يف ةقثلل كيدل زامجلا نيوكتب رمألا اذه موقي WinRM: Set-Item WSMan:\localhost\Client\TrustedHosts -Value <Client-IP>

C: \Windows\system32> Set-Item WSMan:\localhost\Client\TrustedHosts -Value x.x.x.x WinRM Security Configuration. This command modifies the TrustedHosts list for the WinRM client. The computers in the TrustedHosts list cannot be authenticated. The client can send credential information to these computers. Are you sure that you want to modify this list? [Y] Yes [N] No [S] Suspend [?] Help (default is "y"): Y PS C: \Windows \system32> -

ىلىع اەنيوكتو WinRM ةمدخ رفوت نم ققرحتال ةلاعف ةادأ Credential-و Authentication Negotiate- تامل عم عم يرابتخال WinRM دعي ديعب زامج: test-wsman <Client-IP> -Authentication Negotiate -Credential <Accountname>

سإ وأ كام

: شدح أرادص إوا 17.34 cURL على على معل اي وتحي ن أبجي . شدح أرادص إوا 7.1 رادص إلى PowerShell نوكي ن أبجي

#### :MacOS ىلع

 أ. أولم المحمل المحمل ا محمل المحمل المحمل المحمل المحمل المحمل المحمل المحمل المحمل المحمل المحمل المحمل المحمل المحمل المحمل المحمل ا محمل المحمل المحمل محمل المحمل المحمل ا محمل المحمل المحمل المحمل المحمل المحمل المحمل المحمل المحمل المحمل المحمل المحمل المحمل المحمل المحمل المحمل الم المحمل المحمل المحمل المحمل المحمل المحمل المحمل المحمل المحمل المحمل المحمل المحمل ال محمل المحمل المحمل المحمل المحمل المحمل المحمل المحمل المحمل المحمل المحمل المحمل المحمل المحمل المحمل المحمل المحمل المحمل المحمل المحمل المحمل المحمل المحمل الم المحمل المحمل المحمل المحمل المحمل المحمل المحمل المحمل المحمل المحمل المحمل المحمل المحمل المحمل المحمل المحمل المحمل المحمل المحمل الم محمل المحمل المحمل المحمل المحمل المحمل المحمل المحمل المحمل المحمل المحمل المحمل المحمل المحمل المحمل المحمل ال

. قدعاسمل اتاودال < حاقي بطتل يف ةي فرط ةدحو ى لع روث عل اكن كمي ·

2. رمألا ذيفنت: pwsh -Command '\$PSVersionTable.PSVersion'

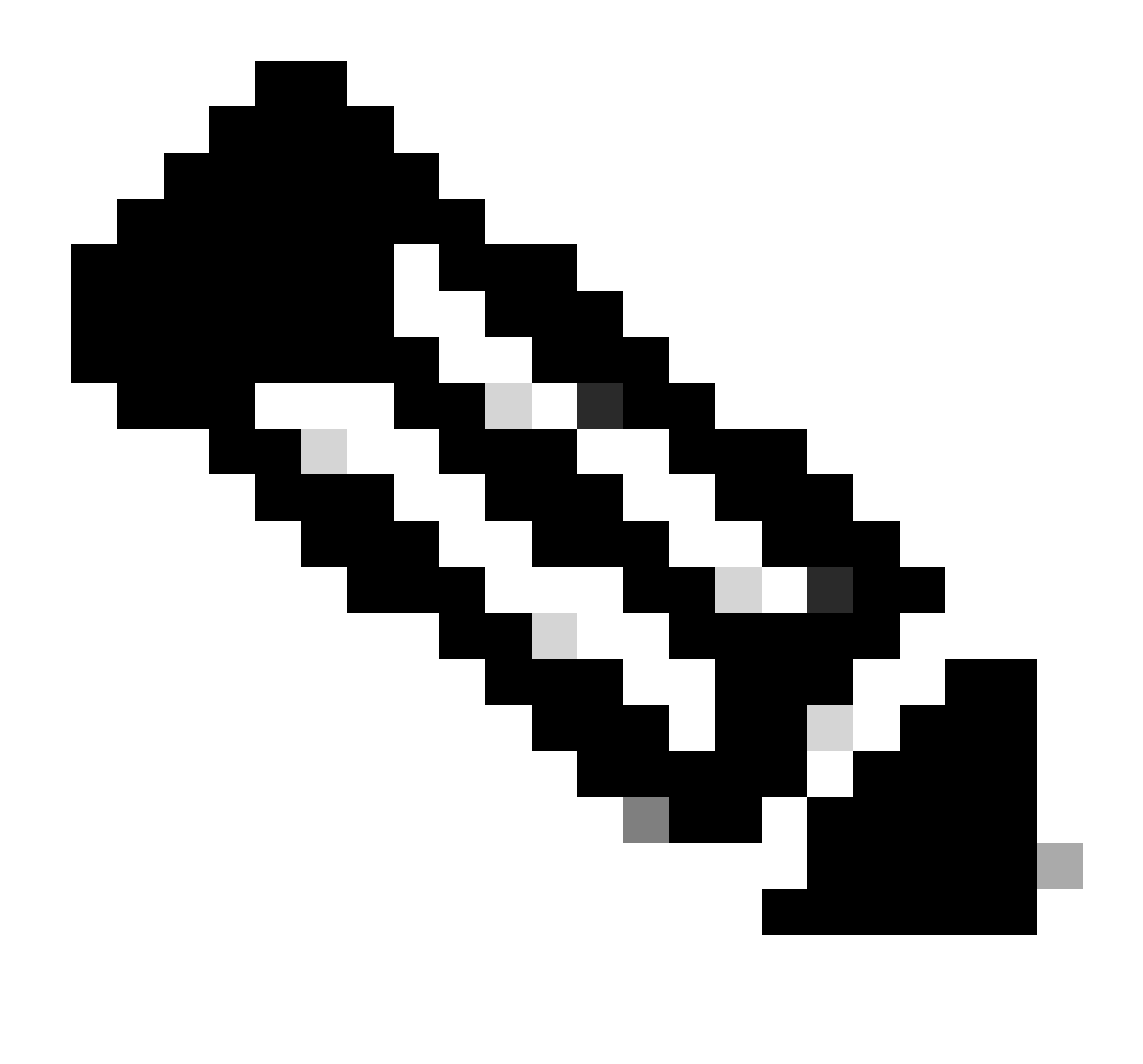

دكأت · :ةظحالم :مظحالم PowerShell Core (pwsh). إذك نكت مل اذا · :ةظحالم الم المعنيي الomebrew ربع متيبثت نم دكأت تيبثتب تمق كنأ نم Himebrew): brew install --cask powershell

:MacOS ىلع

- · مَدعاسمانا تاودأانا < تاقىيبطتانا يف ةيفرط ةدحو ىلع روثعلا كنكمي.
- 2. رمألا ذيفنت: curl --version
- .كماظن ىلع تبثملا cURL رادصإ رمألا اذه ضرعي نأ بجي ·

ليمعلاا يلإ لوصولل احوتفم SSH يلإ لوصولل 22 ذفنملاا نوكي نأ بجي MacOS، اليمعل

ليصفتلاب ليلدلا:

- · امى اق نم ماظنل ا كال مى مى الان الى مى الما م
- 2. دعب نع لوخدل لي جست ني كمت
- · تەكرا شەملا ي ل ل ق ت ن ا
- · دعب نع لوخدل لي جستل رواجمل عبرمل ددح.

• يأل *ني«دختسمانا عيمج* ديدحت حمسي .ةبسانملا تاعومجملا وأ نيمدختسملا ىل لوصولاب حامسان رايخ نييعت نم دكأت من عنه من عيم من عيم من عمل من اسر ميدل مدختسم Mac ربع لوخدلا ليجستب Mac مل ع حلاص باسح ميدل مدختسم

: قيام حل ارادج تادادع إنم قق حتال . 3

· الاصتاب حمسي هنأ نم دكأتال كمزلي ،ةيامحلا رادج نيكمت ةلاح يف SSH.

. قيام حل ارادج < قيص وص خلاو ن امأل ا < ماظن ا تال يضف عل الق ت ا

· قيام حلا رادج تارايخ رزل اقوف رقن ا

(+) **نَفاض**ا رزلا قوف رقنا ،اجردم نڬي مل اذإ .ەب حامسلاو (SSH) نامألا ةقبط لوګوتورب وأ دعب نع لو ځدلا لي جست درس نم دڬأت • ەتفاضال

4. (رمألا مزل اذا) ةيفرطلا قدحول ربع 22 حوتفملا ففنمل .

. قدعاسما ا تاودال < تاقي بطتال نم يفرطا قي بطتال حتف

22 بورغ | sudo pfctl -sr:حوتفم 22 ذفنملا نأ نم دكأتلاو ةيلاحلا ةيامحلا رادج دعاوق نم قوّحتلل pfctl رمألا مدختسأ

نفنم يأ ىلإ يأ نم TCP لوكوتورب ريرمت" SSH:echo ل حامسلل ةدعاق ةفاضإ ايودي كنكميف ،احوتفم 22 ذفنملا نكي مل اذإ 22 | SUDO PFCTL -ef -

#### 5. لوصو رابتخ!

- · وأ ةيفرط ةدحو ليمع حتفا ،رخآ زاهج نم
- مدختسم مسا:هب صاخل IP ناونع مادختساب MacOS ليمعب لاصتال قلواحم SSH@<macOS دlient-IP</p>

· الايمعب صاخل IP الايمعب صاخل IP الاعتس مدختسمل المدختسمل المراج المحت المراج المحت المراج المحت المحت المحت المحت المحت المحت المحت المحت المحت المحت المحت المحت المحت المحت المحت المحت المحت المحت المحت المحت المحت المحت المحت المحت المحت المحت المحت المحت المحت المحت المحت المحت الم

: تواهنلا طاقن ى لع قدامشلا تيبثت لشف بنجتل قزهجالا فلم يف هتيدجت مت لاخدالا اذه نأ نم دكات ، MacOS لي غشتلا ماظنل قبسن لاب

.رورم ةملك بلط نودب اهذيفنت نكمي ةنيعم ةيرادإ رماوأ نأ نم دكأتلا مهملا نم MacOS، قياهن طاقن ةرادإ دنع

ةي ساس أل ات اب لطت مل

∙ زاہج یلع لوؤسملا لوصو

· ةيفرطلا ةطحملا رماوأب ةيساسأ ةفرعم.

نينسحملا فلم شيدحت تاوطخ

: تحوتفمل ا تيفرطل ا تطحمل 1.

. ددعاسمانا تاودانا < تاقىبطتانا يف ةيفرط ةدحو ىلع روثعلا كنكمي٠

:ن ين سحمل فلم رير حتب مق

• رمألا مدختسأ visual فلم ريرحتل visual فل م ريرحتل visual مدختسأ بنين سحمل افل م ريرحتل visual رمألا مدختس visual

• لوؤسملا رورم ةملك لاخداب كتبلاطم متتس.

3. بسانما مسقلا نع شحبا

• ءزجلا وه اذه ،يجذومن لكشب .مدختسملاب ةصاخلا دعاوقلا فيرعت متي ڻيح مسقلا ىل لقتنا ،تايئرملا ررحم يف فلملا نم يلفسلا.

#### بول طمل ال اخد إل ا قف اض إ

· ارورم ةملك نودب قيسنتو نامألا رماوأ ليغشتل نذإلا ددحملا مدختسملا حنمل رطسلا اذه فضأ (ALL) NOPASSWD: /usr/bin/security, /usr/bin/osascript

• لادبتسا حفل المدختسمل مساب <macadminusername> الدبتسا MacOS.

جورخلاو ظفحلا .5

• طغضاو ،تارييغتلا ديكأتل Y ىلع طغضا مث ،ءاەنإلى Ctrl+X ىلع طغضاف ،(ونانلا) يضارتفالا ررحملا مدختست تنك اذا ىلع اريخأ

. جورخلاو ظفحلل Enter ىلع طغضاو ،wq بتكا ،esc ىلع طغضا ،vim وأ vi **دختست تنك اذ**ا .

: تاري ي غتال نم ققحت

· الثمل اليبس ىلع .ةثدحمل SUDO تانوذأ بلطتي رمأ ليغشت كنكمي ،تارييغتلا نايرس نامضل:

#### sudo /usr/bin/security find-certificate -a sudo /usr/bin/osascript -e 'tell application "Finder" to display dialog "Test"

· رورم ةملكب ةبلاطملا نود رماوألا هذه ذيفنت نكمي.

ةمجرتاا مذه لوح

تمجرت Cisco تايان تايانق تال نم قعومجم مادختساب دنتسمل اذه Cisco تمجرت ملاعل العامي عيمج يف نيم دختسمل لمعد يوتحم ميدقت لقيرشبل و امك ققيقد نوكت نل قيل قمجرت لضفاً نأ قظعالم يجرُي .قصاخل امهتغلب Cisco ياخت .فرتحم مجرتم اممدقي يتل القيفارت عال قمجرت اعم ل احل اوه يل إ أم اد عوجرل اب يصوُتو تامجرت الاذة ققد نع اهتي لوئسم Systems الما يا إ أم الا عنه يل الان الانتيام الال الانتيال الانت الما